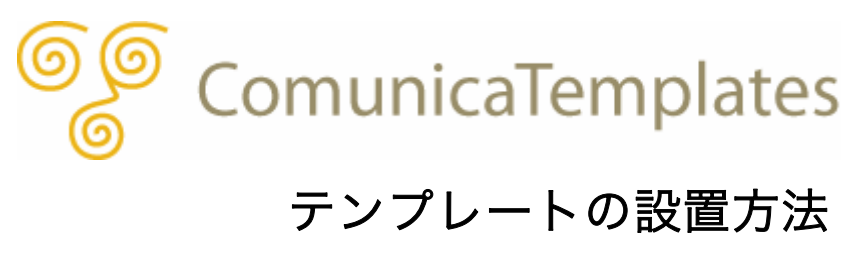

# テンプレートの設置方法

ここでは既に、Movable Type をサーバにインストール済みであること、Movable Type を インストールした際、同時に「最初のブログ」(デフォルトブログ名:My First Blog、テン プレートセット:既定のブログ)を作成済みであることを前提に、テンプレートの設置方法 について解説していきます。

Movable Typeをまだインストールされていない方は、Movable Typeサイトのドキュメント (<u>http://www.movabletype.jp/documentation/</u>) にMovable Typeをインストールする為 に必要なサーバの「動作環境」についての解説、「Movable Typeインストールガイド」があ りますので、こちらを参考にMovable Typeをインストールしてください。

また、サーバ上に現行サイトがある場合は、テンプレートの設置を行う前に、自己責任で必 ず現行サイトのデータをバックアップしてからテンプレートの設置を行ってください。

それではこれより、MT4.1 から利用可能になったテンプレートセット機能を利用し、テンプ レートの設置方法を解説していきます。

# 目次

#### -----

- (O) <u>準備</u>
- (1) <u>ファイルをサーバにアップロード</u>
- (2) Movable Type管理画面でテンプレートセットを設置
- (3) <u>Movable Type管理画面でMultiBlogを設定</u>
- (4) <u>ブログを再構築</u>

# (0) 準備

### ■ 準備1: ソフトの用意

テンプレートを設置するにあたり、ご購入後にダウンロードしていただいたテンプレートー 式(圧縮ファイル)を解凍するソフト、また、解凍されたテンプレートセットをサーバにア ップロードする為の FTP クライアントが必要です。

お手元のパソコン上にこれらのソフトがない場合は、以下の参考サイトよりソフトをダウン ロードし、インストールを行ってください。(Movable Type を既にサーバにアップロード済 みの場合は、これらのソフトは既にお手元のパソコン上にインストール済みかと思います。)

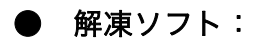

### Windows ユーザの場合:

· Lhaplus (http://www.vector.co.jp/soft/win95/util/se169348.html)

#### Mac ユーザの場合:

Stuffit Expander (<u>http://www.act2.com/products/stuffit-mac-exp2009.html</u>)

# ● FTP クライアント:

### Windows ユーザの場合:

FFFTP (<u>http://www2.biglobe.ne.jp/~sota/ffftp.html</u>)

### Mac ユーザの場合:

- Fetch (<u>http://fetch.jp/</u>)
- · Cyberduck (<u>http://cyberduck.ch/</u>)

# ■ 準備2: 圧縮ファイルの解凍

ご購入後にダウンロードしていただいたテンプレートファイルは Zip に圧縮されていますので、これを「準備1」で述べた解凍ソフトなどで解凍します。

解凍が終了し、フォルダを開くと中には、MailForm\_2\_10b、Webroot\_MT、 Webroot\_YourSite、マニュアル、元画像、というフォルダが入っています。

| C:\ComunicaTemplates\Comun                                                             | C:\ComunicaTemplates\ComunicaTemplatesTheme001_MT41 |            |                                                                                                    |  |  |  |  |  |
|----------------------------------------------------------------------------------------|-----------------------------------------------------|------------|----------------------------------------------------------------------------------------------------|--|--|--|--|--|
| File Edit View Favorites Tools                                                         | Help                                                |            | a da la compañía de la compañía de la compañía de la compañía de la compañía de la compañía de la compañía de l |  |  |  |  |  |
| 🚱 Back 🝷 🕥 🕤 🏂 🔎 Se                                                                    | earch 😥 Folders 🛄 🗸                                 |            |                                                                                                    |  |  |  |  |  |
| Address 🗁 C:¥ComunicaTemplates¥Com                                                     | nunicaTemplatesTheme001_MT42                        |            | 🖌 🏹 Go 🛛 Links 🎽                                                                                                |  |  |  |  |  |
| File and Folder Tasks 🛛 🗧                                                              | MailForm_2_10b                                      | Webroot_MT |                                                                                                    |  |  |  |  |  |
| Other Places 💝                                                                         | Webroot_YourSite                                    | אקבבד      |                                                                                                    |  |  |  |  |  |
| ComunicaTemplatesTheme(<br>File Folder<br>Date Modified: January 26,<br>2009, 11:30 PM | 元画像                                                 | -          |                                                                                                    |  |  |  |  |  |
|                                                                                        |                                                     |            |                                                                                                    |  |  |  |  |  |

それぞれのフォルダの概要は以下のとおりです。

| フォルダ名            | 概要                               |
|------------------|----------------------------------|
| MailEarm 2 10h   | メールフォームプラグイン用のテンプレートセットが入        |
|                  | っています。                           |
|                  | Movable Type用のテンプレートセットが入っています。  |
| Webroot_MT       | サーバにインストールされている Movable Type フォル |
|                  | ダの plugins フォルダ内にアップロードします。      |
|                  | サイトの視覚表現となる CSS ファイル、画像ファイルが     |
| Webroot_YourSite | 入っています。サイトの公開パス上にアップロードしま        |
|                  | す。                               |
|                  | テンプレートの設定方法、サイトの構築方法、お問い合        |
|                  | わせフォーム用のマニュアルが入っています。            |
| 二面角              | ロゴ画像やトップイメージの元画像(PSD)が入ってい       |
|                  | ます。                              |

# (1) ファイルをサーバにアップロード

ここでは、「準備2」で解凍してできた「Webroot\_MT」と「Webroot\_YourSite」内のフ ァイルをサーバ側にアップロードしていきます。その前に、どのファイルがサーバ側のどの ディレクトリにアップロードされるのかを、簡単に以下の図でご説明します。

「準備2」で解凍してできた「Webroot\_MT」と「Webroot\_YourSite」は、下図の「ローカル側」の「圧縮テンプレートフォルダ」以下の「Webroot\_MT」と「Webroot\_YourSite」にあたります。これらのフォルダ内にあるそれぞれのファイルをサーバ側の適所にアップロードします。

ここから話を進める上での前提として、ホームページのドメインは、「yourdomain.com」、 そして、サーバ側の公開フォルダは、ホームディレクトリ以下にある「public\_html※」とし ます。そして、この「public\_html」以下の「mt」というフォルダに Movable Type がイン ストールされているものとします。

※public\_html: これは、それぞれのサーバ会社の仕様によってフォルダ名が異なるかもし れません。もし公開フォルダが「public\_html」フォルダでない場合は、どのフォルダが公開 フォルダであるのか、ご使用になられているサーバ会社にお尋ねください。

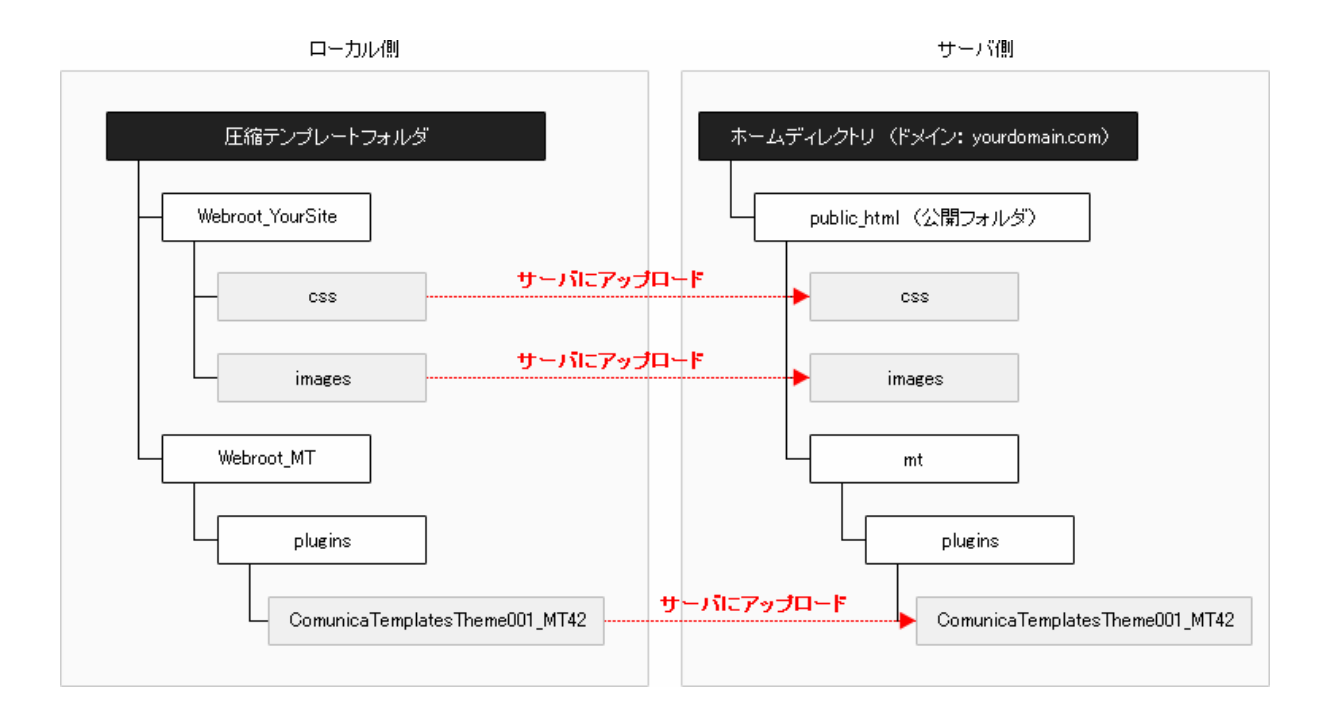

それではこの図を念頭に、具体的にファイルをサーバ側にアップロードしていきます。

# ■ STEP1: テンプレートセットをサーバにアップロード

ここでは、「準備 2」の過程で解凍してできたフォルダのうち、「Webroot\_MT」の中の Movable Type 用テンプレートセットをサーバにアップロードします。

「準備 1」で既にインストール済みの FTP クライアントを立ち上げます。 (ここでは FFFTP を使用します。)

Movable Type をインストールしているドメインの FTP サーバに接続します。 ここでは、「ftp.yourdomain.com」を選択し、「接続」をクリックします。 (ここで使用するドメインは、「yourdomain.com」とします。)

| 🗫 FFFTP (*)                         |                   |          |           |   |
|-------------------------------------|-------------------|----------|-----------|---|
| 接続(F) コマンド(C) ブックマーク(B) 表示(V) ツール(T | ) オプション(O) ヘルプ(H) |          |           |   |
| ■ ホスト 一覧                            | 🔣 th 🕑 🛽          | II 🕅 😫 😣 |           |   |
| 💷, ftp.yourdomain.com               | 新規ホスト(N) 🕗 🖭 🗃    |          |           | ~ |
|                                     | 新規ゲルーフ*(G) 名前     | 日付       | サイズ 種類 属性 |   |
|                                     | 設定変更(M)           |          |           |   |
|                                     |                   |          |           |   |
|                                     | 肖JI除(D)           |          |           |   |
|                                     |                   |          |           |   |
| 接続(S) 閉じる(O)                        | ヘルプ               |          |           |   |

FTP サーバへ接続ができたら、事前にサーバ(右側パネル)にインストール済みである Movable Type のフォルダを開きます。

ここでは、公開フォルダである「public\_html」 直下の「mt」 というフォルダに Movable Type がインストールされているものとします。

右側パネルにある「mt」というフォルダを開きます。

(サーバの関係で「cgi-bin」以下に作成されたフォルダに MovableType がインストールさ れている場合もありますので、各自のセッティングに合わせてステップを進めてください。) 左側パネルに表示されているのが自分のパソコン上にあるファイル群、右側パネルに表示さ れているのがサーバ上にあるファイル群です。

| 🗫 ftp.yourdomain.com (*) - FFFTP                                                                                                    |                                                                                                    |                                                                       |       |              |              |             |    |           |
|----------------------------------------------------------------------------------------------------|----------------------------------------------------------------------------------------------------|-----------------------------------------------------------------------|-------|--------------|--------------|-------------|----|-----------|
| 接続(F) コマンド(C) ブックマーク(B) 表示(V                                                                                                    | ) ツール <b>(T)</b> オプショ                                                                                                    | ョン <mark>(0)</mark> ヘルプ(H                                             | )     |              |              |             |    |           |
| 🛡 🖉 🗶 🖊 🛧 🐴 🗶 🗠 角                                                                                                    | i 🔒 🖻 🌆                                                                                                    | Evo Jis 魚 Ź                                                           | ት 🦉 🛛 | III 🕅 🔀      | 8            |             |    |           |
| 连 🗃 C:¥Program Files¥ffftp                                                                                                    |                                                                                                    | ~                                                                     | 🖬 🖬   | /public_html |              |             |    | <b>~</b>  |
| 名前                                                                                                    | 日付                                                                                                    | サイズ                                                                   | 名前    |              | 日付           | サイズ         | 種類 | 属性        |
| <ul> <li>cpuninst.exe</li> <li>ffftp-1.93.exe</li> <li>FFFTP.chm</li> <li>FFFTP.exe</li> <li>FFFTP.txt</li> <li>history.txt</li> <li>JRE32.DLL</li> </ul> | 2008/03/26 22:03<br>2007/07/11 18:59<br>2007/06/24 11:37<br>2007/06/24 11:33<br>2007/06/24 11:36<br>2007/06/24 11:36<br>2002/03/22 4:13 | 132,196<br>730,117<br>229,467<br>352,256<br>4,382<br>43,213<br>27,648 | f mt  |              | 2009/01/25 2 | <dir></dir> |    | rwxr-xr-x |

次に左側パネルにて、「準備 2」で解凍したテンプレートフォルダのうち、「Webroot\_MT」 フォルダを表示、これを開きます。

| 🗣 ft          | p.yourdomain.com (*)                                                    | - FFFTP                              |                             |                                 |                              |                             |             |                        | X |  |
|---------------|-------------------------------------------------------------------------|--------------------------------------|-----------------------------|---------------------------------|------------------------------|-----------------------------|-------------|------------------------|---|--|
| 接続            | (F) コマンド(C) ブックマーク                                                      | (B) 表示(V) ツール(T) オブション(              | 0) ヘルプ <mark>(H</mark> )    | )                               |                              |                             |             |                        |   |  |
| ۲             | 🕈 🗶 🗣 🛧 🗠 🖴 🔒 🖻 📭 E., Jis 🗮 カ 🝼 🏭 🔚 🗟 😣                                 |                                      |                             |                                 |                              |                             |             |                        |   |  |
| ٤             | 🔁 🗃 C:¥ComunicaTemplates¥ComunicaTemplatesThemeO01. 🔽 🚖 /public_html/mt |                                      |                             |                                 |                              |                             |             |                        |   |  |
| 名前            |                                                                         | 日付                                   | サイズ                         | 名前                              | 日付                           | サイズ                         | 種類          | 属性                     |   |  |
| M Contraction | ailForm 2 10b<br>/ebroot_MT                                             | 2009/03/27 19:05<br>2009/03/27 19:05 | <dir><br/><dir></dir></dir> | addons 🔂 alt-tmpl               | 2009/03/11 1<br>2009/03/11 1 | <dir><br/><dir></dir></dir> |             | rwxr-xr-x<br>rwxr-xr-x |   |  |
| V 🛄           | /ebroot_YourSite<br>ニュアル                                                | 2009/03/27 19:05<br>2009/03/27 19:05 | <dir><br/><dir></dir></dir> | 🚞 default_templates<br>🚞 extlib | 2009/03/11 1<br>2009/03/11 1 | <dir><br/><dir></dir></dir> |             | rwxr-xr-x<br>rwxr-xr-x |   |  |
| ित्रं         | 画像                                                                      | 2009/03/27 17:16                     | <dir></dir>                 | import<br>ib                    | 2009/03/11 1 2009/03/11 1    | <dir><br/><dir></dir></dir> |             | rwxr-xr-x<br>rwxr-xr-x |   |  |
|               |                                                                         |                                      |                             | mt-static                       | 2009/03/11 1                 | <dir><br/><dir></dir></dir> |             | rwxr-xr-x<br>rwxr-xr-x | = |  |
|               |                                                                         |                                      |                             | plugins                         | 2009/03/11 1                 | <dir></dir>                 |             | rwxr-xr-x              | _ |  |
|               |                                                                         |                                      |                             | tmpl                            | 2009/03/11 1                 | <dir></dir>                 |             | rwxr-xr-x              |   |  |
|               |                                                                         |                                      |                             | index.html                      | 2009/03/11 1                 | 3,248                       | html<br>cri | rw-rr                  |   |  |
|               |                                                                         |                                      |                             | mt-atom.cgi                     | 2009/03/11 1                 | 390                         | cgi         | rwxr-xr-x              |   |  |
|               |                                                                         |                                      |                             | mt-conments.cgi                 | 2009/03/11 1                 | 399                         | cgi         | rwxr-xr-x              |   |  |
|               |                                                                         |                                      |                             | mt-config.cgi-original          | 2009/03/11 1                 | 1,647                       | cgi-orig    | rw-rr                  |   |  |
|               |                                                                         |                                      |                             | mt-ftsearch.cgi                 | 2009/03/11 1                 | 400                         | cgi         | rwxr-xr-x<br>rwxr-xr-x |   |  |
| <             |                                                                         | 1111                                 | >                           | mt-search.cgi                   | 2009/03/11 1                 | 393                         | cgi         | rwxr-xr-x              | > |  |

中には「plugins」というフォルダが入っています。この左側パネルにある「plugins」フォ ルダの中身を、右側パネルにあるサーバ側の同じく「plugins」フォルダの中にアップロード します。アップロードの前に、それぞれの「plugins」フォルダを開きます。

| 🕸 ftp.yourdomain.com (*) - FFFTP           | 🔽 ftp.yourdomain.com (*) - FFFTP |             |                          |              |                       |           |   |  |
|--------------------------------------------|----------------------------------|-------------|--------------------------|--------------|-----------------------|-----------|---|--|
| 接続(F) コマンド(C) ブックマーク(B) 表示(V               | ) ツール <mark>(T)</mark> オプション(    | 0) ヘルプ(H    | )                        |              |                       |           |   |  |
| 🕈 🖉 🐺 🗣 🏠 🖄 🗠 🔒 🖻 🖻 E., J. 🎘 扰 🥑 III 🏢 😫 😣 |                                  |             |                          |              |                       |           |   |  |
| 😢 对 C:¥ComunicaTemplates¥Co                | nunicaTemplatesThe               | me001 🔽     | 🔁 🗃 🖊 public_html        | /mt          |                       |           | ~ |  |
| 名前                                         | 日付                               | サイズ         | 名前                       | 日付           | サイズ 種類                | 属性        |   |  |
| plugins 🔁                                  | 2009/05/23 20:11                 | <dir></dir> | addons                   | 2009/03/11 1 | <dir></dir>           | rwxr-xr-x |   |  |
|                                            |                                  |             | default_templates        | 2009/03/11 1 | <dir></dir>           | rwxr-xr-x |   |  |
|                                            |                                  |             | 🚞 extlib                 | 2009/03/11 1 | <dir></dir>           | rwxr-xr-x |   |  |
|                                            |                                  |             | import 📃                 | 2009/03/11 1 | <dir></dir>           | rwxr-xr-x |   |  |
|                                            |                                  |             | 🛄 lib                    | 2009/03/11 1 | <dir></dir>           | rwxr-xr-x |   |  |
|                                            |                                  |             | mt-static                | 2009/03/11 1 | <dir></dir>           | rwxr-xr-x |   |  |
|                                            |                                  |             | php                      | 2009/03/11 1 | <dir></dir>           | rwxr-xr-x | ≣ |  |
|                                            |                                  |             | plugins .                | 2009/03/11 1 | <dir></dir>           | rwxr-xr-x |   |  |
|                                            |                                  |             | searcn_templates         | 2009/03/11 1 | <dir></dir>           | rwxr-xr-x |   |  |
|                                            |                                  |             | i tmpl                   | 2009/03/11 1 | <dir></dir>           | rwxr-xr-x |   |  |
|                                            |                                  |             | tools                    | 2009/03/11 1 | <dir></dir>           | rwxr-xr-x |   |  |
|                                            |                                  |             | index.html               | 2009/03/11 1 | 3,248 html            | rw-rr     |   |  |
|                                            |                                  |             | mt-add-notify.cgi        | 2009/03/11 1 | 401 cgi               | rwxr-xr-x |   |  |
|                                            |                                  |             | mt-atom.cgi              | 2009/03/11 1 | 390 Cgi<br>10.007 cgi | rwxr-xr-x |   |  |
|                                            |                                  |             | mt-cneck.cgi             | 2009/03/11 1 | 19,997 Cgi            | TWXT-XT-X |   |  |
|                                            |                                  |             | mt-confinents.cgi        | 2009/03/11 1 | 399 Cgi<br>751 cgi    | TWXT-XT-X |   |  |
|                                            |                                  |             | B mt-config.cgi          | 2008/03/23   | 1.647 cgi-oria        | TW-T-T-   |   |  |
|                                            |                                  |             | Time-coning.cgr-original | 2009/03/11 1 | 400 cai               | rwyr-yr-y |   |  |
|                                            |                                  |             | B mt-ftsearch.coi        | 2009/03/11 1 | 405 cgi               | rwxr-xr-x |   |  |
|                                            |                                  |             | mt-search.coi            | 2009/03/11 1 | 393 cai               | rwxr-xr-x | ~ |  |
| < ]                                        |                                  |             | <                        |              |                       | )         |   |  |

「plugins」フォルダを開くと、左側パネルには、ここでは

「ComunicaTemplatesTheme001\_MT42」という、Movable Type 用のテンプレートセットが入ったフォルダが出てきます。これを、フォルダごと、右側パネルのサーバ側にある「plugins」フォルダの中にアップロードします。

| 🕼 ftp.yourdomain.com (*) - FFFT                                     | P                                                                                                    |                           |                                                                                                    |                                                                                                    |                       |                                                                                                    |
|---------------------------------------------------------------------|----------------------------------------------------------------------------------------------------|---------------------------|----------------------------------------------------------------------------------------------------|----------------------------------------------------------------------------------------------------|-----------------------|----------------------------------------------------------------------------------------------------|
| 接続(F) コマンド(C) フックマーク(B) 表示<br>学 ダ 業 ◆ 全 全 × √コ                      |                                                                                                    | ョン(O) ヘルラ(F<br>5ω Jis 無 1 |                                                                                                    | ⊗                                                                                                    |                       |                                                                                                    |
| ▲ ■ C:¥Comunica Templates¥C<br>名前<br>ComunicaTemplatesTheme001_MT42 | 20munical emplates<br>日付<br>開く(0)<br>notepadで開く(1)<br><b>アップロード(0)</b><br>名前を変えてアップロ<br>全てをアップロード<br>削除(R)<br>名前変更(N)<br>フォルダ作成(K)<br>ファイル容量計算(2)<br>最新の情報に更新(r | remeUOT<br>サイズ<br>- ド(₽)  | <ul> <li>▲ 「 / public_htm</li> <li>名前</li> <li>Cloner</li> <li>Feeds-app-lite</li> <li>Markdown</li> <li>MultiBlog</li> <li>Spamlookup</li> <li>StyleCatcher</li> <li>TypePadAntiSpam</li> <li>WidgetManager</li> <li>WXRImporter</li> </ul> | ル/mt/plugins<br>日付<br>2009/03/11 1<br>2009/03/11 1<br>2009/03/11 1<br>2009/03/11 1<br>2009/03/11 1<br>2009/03/11 1<br>2009/03/11 1<br>2009/03/11 1 | サイズ 種類<br><pre></pre> | M<br>高性<br>TWXT-XT-X<br>TWXT-XT-X<br>TWXT-XT-X<br>TWXT-XT-X<br>TWXT-XT-X<br>TWXT-XT-X<br>TWXT-XT-X<br>TWXT-XT-X<br>TWXT-XT-X |
| <                                                                   |                                                                                                    | >                         | <                                                                                                    |                                                                                                    |                       | >                                                                                                    |

無事にアップロードが終わり、「ComunicaTemplatesTheme001\_MT42」のフォルダが、 サーバ側(右側パネル)にアップロードされました。

| 🔽 ftp.y             | ourdomai              | in.com (' | ') - FFFTP              |         |                        |                                 |                      |                                                                |                                                                                        |         |                                                                                                    |             |    |                                                                                                    | ×      |
|---------------------|-----------------------|-----------|-------------------------|---------|------------------------|---------------------------------|----------------------|----------------------------------------------------------------|----------------------------------------------------------------------------------------|---------|----------------------------------------------------------------------------------------------------|-------------|----|----------------------------------------------------------------------------------------------------|--------|
| 接続 <mark>(F)</mark> | コマンド <mark>(C)</mark> | ブックマー     | ク <mark>(B)</mark> 表示() | り ツール   | • <mark>(T)</mark> オプシ | /ヨン <mark>(0)</mark>            | ヘルプ <mark>(</mark> H | 1)                                                             |                                                                                        |         |                                                                                                    |             |    |                                                                                                    |        |
| 🌞 🚿                 | ж 🕂                   | 1 👌       | X 🛛 🕻                   | 🔄 🔒     | B 🔒                    | $E_{\text{UC}} \ J_{\text{IS}}$ | <b>無</b> ば           | ታ 😈                                                            |                                                                                        | 昂       | 8                                                                                                    |             |    |                                                                                                    |        |
| 🗟 🖻                 | C:¥Corr               | nunicaTer | mplates¥Co              | municaT | emplates               | Theme                           | 01. 🔽                | 🗟 🖬                                                            | /publi                                                                                 | c_html/ | /mt/plugins                                                                                                    |             |    |                                                                                                    | ~      |
| 名前                  |                       |           |                         | 日付      |                        |                                 | サイズ                  | 名前                                                             |                                                                                        |         | 日付                                                                                                    | サイズ         | 種類 | 属性                                                                                                    |        |
| Comur               | nicaTemplat           | esThemeOU | 1_MT42                  | 2009/0  | 5/23 20:11             |                                 | <dir></dir>          | Coner<br>Comur<br>Feeds-<br>Spanlo<br>StyleC<br>TypeP<br>WXRIn | icaTempla<br>app-lite<br>wm<br>yg<br>okup<br>atcher<br>adAntiSpa<br>Manager<br>iporter | atesT   | 2009/03/11 1<br>2008/05/23<br>2009/03/11 1<br>2009/03/11 1<br>2009/03/11 1<br>2009/03/11 1<br>2009/03/11 1<br>2009/03/11 1<br>2009/03/11 1<br>2009/03/11 1 | <pre></pre> |    | רייאד-אד-א<br>רייאד-אד-א<br>רייאד-אד-א<br>רייאד-אד-א<br>רייאד-אד-א<br>רייאד-אד-א<br>רייאד-אד-א<br>רייאד-אד-א<br>רייאד-אד-א<br>רייאד-אד-א<br>רייאד-אד-א |        |
| <                   |                       |           | 1111                    |         |                        |                                 | >                    | <                                                              |                                                                                        |         |                                                                                                    |             |    |                                                                                                    | $\geq$ |

これで、Movable Type 用テンプレートセットのサーバへのアップロード作業は終了です。 次は、CSS ファイル、画像ファイルをサーバにアップロードします。

# ■ STEP2: CSS ファイル、画像ファイルをサーバにアップロード

次に、「準備 2」で解凍された、もう片方の「Webroot\_YourSite」フォルダ内のファイルを サーバにアップロードします。左側パネル(自分のパソコン上)にて、「Webroot\_YourSite」 フォルダを表示し、これを開きます。

| 🖗 ftp.yourdomain.com (*) - FFFTP                                                  |                                                                                                    |                                                                                                    |                                                                                                    |                                                                                                    | _ 🗆 🔀                                                                                                    |  |  |  |
|-----------------------------------------------------------------------------------|----------------------------------------------------------------------------------------------------|----------------------------------------------------------------------------------------------------|----------------------------------------------------------------------------------------------------|----------------------------------------------------------------------------------------------------|----------------------------------------------------------------------------------------------------|--|--|--|
| 接続(F) コマンド(C) ブックマーク(B) 表示(V)                                                     | ツール(T) オブション(O) ヘルプ(H                                                                                                    | H)                                                                                                    |                                                                                                    |                                                                                                    |                                                                                                    |  |  |  |
| 🛡 🗶 🐺 🕂 🛧 🐴 🗙 🗠 🖴                                                                 | 🔒 🖻 隆 Ew Jis 🗮                                                                                                    | か び 🏭 🛅 😫                                                                                                    | 8                                                                                                    |                                                                                                    |                                                                                                    |  |  |  |
| 🔁 🚔 C:¥ComunicaTemplates¥ComunicaTemplatesTheme001. 💽 🚖 /public_html/mt/plugins 🔤 |                                                                                                    |                                                                                                    |                                                                                                    |                                                                                                    |                                                                                                    |  |  |  |
| 名前                                                                                | 日付 サイズ                                                                                                    | 名前                                                                                                    | 日付                                                                                                    | サイズ 種類                                                                                                    | 属性                                                                                                    |  |  |  |
| ● MailForm_2_10b<br>● Webroot_MT<br>● Webroot_YourSite<br>■ マニアル<br>● 元画像         | 2009/05/23 20:11 <dir><br/>2009/05/23 20:11 <dir><br/>2009/05/23 20:11 <dir><br/>2009/05/23 20:11 <dir><br/>2009/05/23 20:11 <dir></dir></dir></dir></dir></dir> | Cloner<br>ComunicaTemplatesT<br>feeds-app-lite<br>Markdown<br>MultiBlog<br>spamlookup<br>StyleCatcher<br>Textile<br>TypePadAntiSpam<br>WidgetManager<br>WXRImporter | 2009/03/11 1<br>2008/05/23<br>2009/03/11 1<br>2009/03/11 1<br>2009/03/11 1<br>2009/03/11 1<br>2009/03/11 1<br>2009/03/11 1<br>2009/03/11 1<br>2009/03/11 1 | <pre>&lt;0IR&gt; <dir> <dir> <dir> <dir> <dir> <dir> <dir> <dir> <dir> <dir> <dir> <dir> <dir> <dir> <dir> <dir></dir></dir></dir></dir></dir></dir></dir></dir></dir></dir></dir></dir></dir></dir></dir></dir></pre> | FWXF-XF-X<br>FWXF-XF-X<br>FWXF-XF-X<br>FWXF-XF-X<br>FWXF-XF-X<br>FWXF-XF-X<br>FWXF-XF-X<br>FWXF-XF-X<br>FWXF-XF-X<br>FWXF-XF-X |  |  |  |
| <                                                                                 | >                                                                                                    | <                                                                                                    |                                                                                                    |                                                                                                    | >                                                                                                    |  |  |  |

フォルダを開くと「css」フォルダと「images」フォルダが入っています。

| 📴 ftp.yourdomain.com (*) - FFFTP                                                    | 🕫 ftp.yourdomain.com (*) - FFFTP     |                             |                                                                                                    |                                                                                                    |                                                                                                    |                                                                                                    |  |  |  |
|-------------------------------------------------------------------------------------|--------------------------------------|-----------------------------|----------------------------------------------------------------------------------------------------|----------------------------------------------------------------------------------------------------|----------------------------------------------------------------------------------------------------|----------------------------------------------------------------------------------------------------|--|--|--|
| 接続(F) コマンド(C) ブックマーク(B) 表示()                                                        | /) ツール(T) オプション(O)                   | ・ ヘルプ <mark>(</mark> H      | 1)                                                                                                    |                                                                                                    |                                                                                                    |                                                                                                    |  |  |  |
| 💘 🗶 🐺 🕂 🛧 🗶 🗠 🕻                                                                     | 🖬 🖪 쪔 E.o J                          | is 無                        | か び 🏭 🏢 😫                                                                                                    | 8                                                                                                    |                                                                                                    |                                                                                                    |  |  |  |
| 🔁 🚔 C:¥ComunicaTemplates¥ComunicaTemplatesTheme001. 📉 🚖 🍃 /public_html/mt/plugins 💽 |                                      |                             |                                                                                                    |                                                                                                    |                                                                                                    |                                                                                                    |  |  |  |
| 名前                                                                                  | 日付                                   | サイズ                         | 名前                                                                                                    | 日付                                                                                                    | サイズ 種類                                                                                                    | 属性                                                                                                    |  |  |  |
| images                                                                              | 2009/05/23 20:11<br>2009/05/23 20:11 | <dir><br/><dir></dir></dir> | Cloner<br>ComunicaTemplatesT<br>feeds-app-lite<br>Markdown<br>MultiBlog<br>spamlookup<br>StyleCatcher<br>Textile<br>TypePadAntiSpam<br>WidgetManager<br>WXRImporter | 2009/03/11 1<br>2008/05/23<br>2009/03/11 1<br>2009/03/11 1<br>2009/03/11 1<br>2009/03/11 1<br>2009/03/11 1<br>2009/03/11 1<br>2009/03/11 1<br>2009/03/11 1 | <pre><dir> <dir> <dir> <dir> <dir> <dir> <dir> <dir> <dir> <dir> <dir> <dir> <dir> <dir> <dir> <dir>&lt;<dir></dir></dir></dir></dir></dir></dir></dir></dir></dir></dir></dir></dir></dir></dir></dir></dir></dir></pre> | רייאד-אד-א<br>רייאד-אד-א<br>רייאד-אד-א<br>רייאד-אד-א<br>רייאד-אד-א<br>רייאד-אד-א<br>רייאד-אד-א<br>רייאד-אד-א<br>רייאד-אד-א<br>רייאד-אד-א<br>רייאד-אד-א |  |  |  |
| <                                                                                   |                                      | >                           | <                                                                                                    |                                                                                                    |                                                                                                    | >                                                                                                    |  |  |  |

これらの「css」フォルダ、「images」フォルダを、サーバ側の公開フォルダ直下にアップロ ードします。ここでは、右側パネルの「public\_html」フォルダが公開フォルダとなりますの で、「public\_html」以下に「css」フォルダ、「images」フォルダをそれぞれアップロード します。

(サーバ会社によっては、公開フォルダの指定が違う場合があるかもしれません。その場合 は、どのフォルダが公開用フォルダであるかを、お使いのサーバ会社にお尋ねください。)

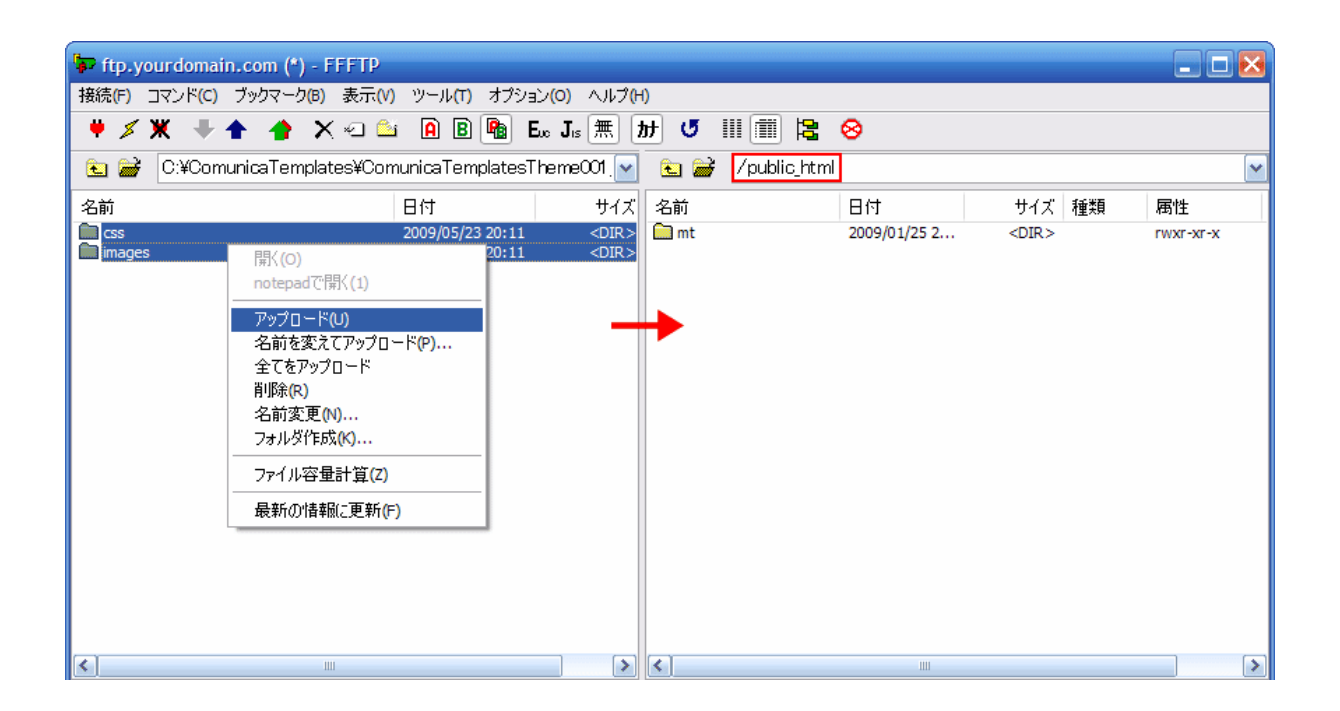

「css」フォルダと「images」フォルダが無事にアップロードされました。

| 🖙 ftp.yourdomain.com (*) - FFFTP |                                                                                                    |                                                                                                    |                                              |                                             | 🛛 🔀                                 |
|----------------------------------|----------------------------------------------------------------------------------------------------|----------------------------------------------------------------------------------------------------|----------------------------------------------|---------------------------------------------|-------------------------------------|
| 接続(F) コマンド(C) ブックマーク(B) 表示(V     | ) ツール <b>(T)</b> オプション(O) ヘル                                                                                                    | プ(H)                                                                                                    |                                              |                                             |                                     |
| 🗯 🖉 🗶 🐥 🋧 🏠 🗶 🛥 🖺                | 🖬 🖪 🖪 陆 Euo Jis 🗮                                                                                                    | ) カ 🝼 🏭 🏢 😫                                                                                                    | 8                                            |                                             |                                     |
| 主 🗃 C:¥ComunicaTemplates¥Co      | municaTemplatesTheme001.                                                                                                    | 🝸 🗈 🗃 /public_html                                                                                                    |                                              |                                             | ~                                   |
| 名前                               | 日付 サイ                                                                                                    | (ズ 名前                                                                                                    | 日付                                           | サイズ 種類                                      | 属性                                  |
| images                           | 2009/05/23 20:11 <di<br>2009/05/23 20:11 <di< th=""><th>R&gt; Coss<br/>R&gt; Conservation<br/>Conservation<br/>Conserv</th><th>2009/05/23 1<br/>2009/05/23 1<br/>2009/01/25 2</th><th><dir><br/><dir><br/><dir></dir></dir></dir></th><th>rwxr-xr-x<br/>rwxr-xr-x<br/>rwxr-xr-x</th></di<></di<br> | R> Coss<br>R> Conservation<br>Conservation<br>Conserv | 2009/05/23 1<br>2009/05/23 1<br>2009/01/25 2 | <dir><br/><dir><br/><dir></dir></dir></dir> | rwxr-xr-x<br>rwxr-xr-x<br>rwxr-xr-x |

これで FTP クライアントの使用は終了です。FTP の画面を閉じます。 次は、STEP 1 でアップロードしたテンプレートセットを、Movable Type 管理画面で設置し ていきます。

# (2) Movable Type 管理画面でテンプレートセットを設置

ここでは、(1)の STEP1 でサーバにアップロードしたテンプレートセットを Movable Type のテンプレートセット機能を利用して設置するまでを解説します。

### ■ 設置の前に-Comunica Templates のテンプレートについて

Comunica Templates がご提供するテンプレートは、Movable Type のデフォルトプラグイ ンである MultiBlog を利用し、1つのサイトを2つのブログで構成しています。 この為、それぞれのブログ用にテンプレートセットを2つ用意しています。 1つはメインであるサイト全体を構築する為のテンプレートセット、もう1つはサイトの一 部であるニュースの部分を構築する為のテンプレートセットです。

ここで構築するそれぞれのブログのサイト URL を以下のようにします。

ニュースのブログのサイト URL は、必ずメインのブログで作成したサイトのパス直下に news のフォルダがくるようにします。その時、フォルダ名は必ず「news」にしてください。 (変更は可能ですが、テンプレートの該当箇所を修正する必要があります。)

|   | ブログの種類   | サイト URL                         |
|---|----------|---------------------------------|
| 1 | メインのブログ  | http://www.yourdomain.com/      |
| 2 | ニュースのブログ | http://www.yourdomain.com/news/ |

では、次より、いよいよテンプレート設置に入ります。

まずは、(1)の STEP1でアップロードしたテンプレートセットが Movable Type のシステムに正しく認識されているかどうかを確認します。

12

■ STEP1: Movable Type のシステムにテンプレートセットが認識されている かを確認

既にインストール済みの Movable Type にログインします。「ユーザー名」、「パスワード」 を入力し、「サインイン」をクリックします。

| MQVABLE TYPE  | *     |
|---------------|-------|
| サインイン         |       |
| ユーザー名<br>user |       |
| パスワード         |       |
| •••••         |       |
| ログイン情報を記憶する 📃 |       |
| パスワードをお忘れですか? | サインイン |

サインイン後、操作メニューの「システムメニュー」にマウスオーバーすると、ドロップダ ウンメニューが表示されますので、その中から「プラグイン」をクリックします。

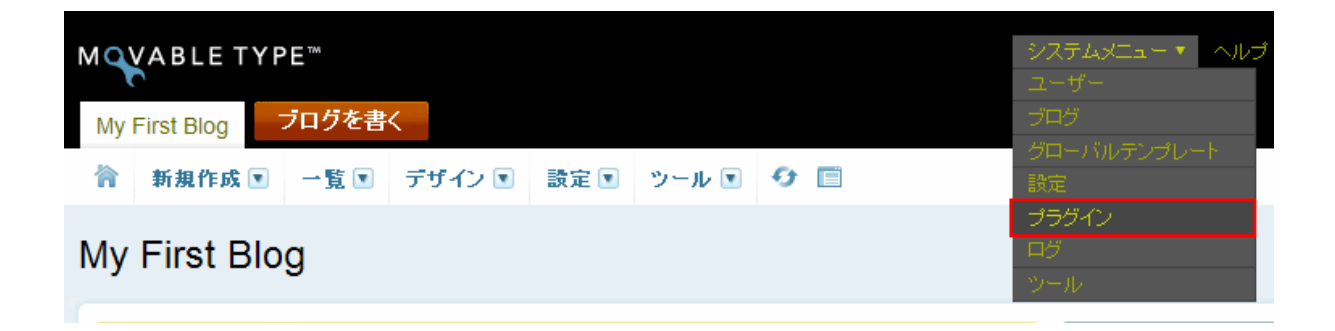

「システムプラグイン設定」というタイトルのページが表示されますので、このページのプ ラグインの箇所に ComunicaTemplates のテンプレートセットが表示されていれば OK です。 ここでは、「ComunicaTemplatesTheme001\_MT42 Template Set 1.0」がテンプレート セットとして利用可能になっています。

| MQVABLE TYPE™<br>システムメニュー                                      | 2           |
|----------------------------------------------------------------|-------------|
| 斎 新規作成 ■ 一覧 ■ デザイン ■ 設定 ■ ツール ■                                |             |
| システムプラグイン設定                                                    |             |
| ブラグイン                                                          |             |
| 📓 Blog Cloner 2.1                                              | ⊘利用可能 (無効化) |
| Section 2012 Comunica Templates Theme001_MT42 Template Set 1.0 | ⊘利用可能 (無効化) |

次は、いよいよ、メインのブログにテンプレートセットを設置していきます。

# ■ STEP2: メインのブログにテンプレートセットを設置

Movable Type をインストールした際に作成されている、最初のブログ(デフォルトブログ 名:My First Blog、テンプレートセット:既定のブログ)を表示します。

前回の画面より、Movable Type のロゴの下にある「システムメニュー」をクリックすると、 ブログ切り替えリストが出てきますので、この中から最初に作成したブログである「My First Blog」をクリックします。

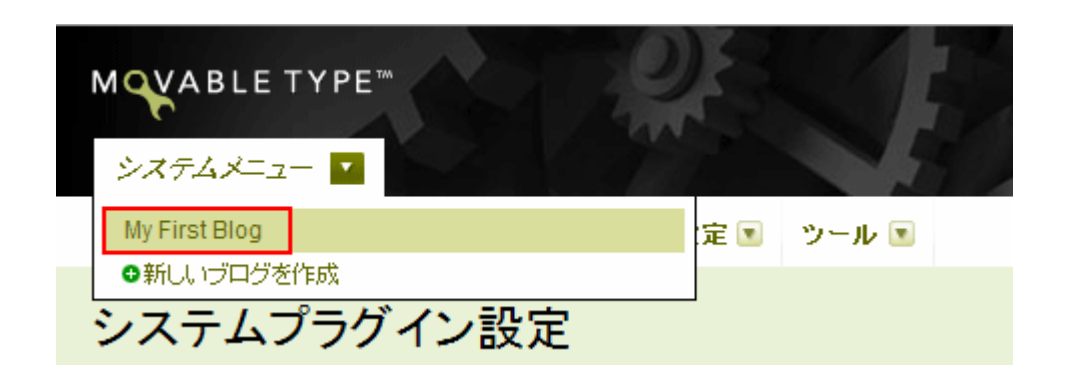

「My First Blog」の管理画面に移りましたら、操作メニューの「デザイン」の中の「テンプ レート」をクリックします。

| MQVABLE TYPE™     |          |      |       |                |
|-------------------|----------|------|-------|----------------|
| My First Blog ブログ | を書く      |      |       |                |
| 新規作成 💽 一覧         | 💽 デザイン 🖸 | 設定 💽 | ツール 💽 | <del>0</del> [ |
|                   | テンプレート   |      |       |                |
| ノフクイン設定           | ウィジェット   |      |       |                |
| ブラグイン             | スタイル     |      |       |                |

「ブログのテンプレート」というタイトルのページに移動しますので、右側にあるメニュー の「ブログのテンプレートを初期化」をクリックします。

| MQVABLE TYPE™                                        |                             | システムメニュー | - •   ~JU: | ブ こんにちはuserさん ログアウト                                                            |
|------------------------------------------------------|-----------------------------|----------|------------|--------------------------------------------------------------------------------|
| My First Blog ブログを書く                                 |                             |          |            | 検索 テンプレート 🔍                                                                    |
| 🏫 新規作成 💽 一覧 💽 デザ                                     | イン 🖲 設定 🖲 ツール 💽 🗳 🧾         |          |            |                                                                                |
| ブログのテンプレート                                           |                             |          |            |                                                                                |
|                                                      |                             |          |            | クイックフィルタ                                                                       |
| インテックステンフレート<br>●インデックステンプレートを作成                     |                             |          | - 4        | <b>すべてのテンプレート</b>                                                              |
| 公開 削除 アクション 💌                                        | Go                          |          |            | システムテンプレート                                                                     |
| □ テンプレート名                                            | 出力ファイル名                     | 公開       | ¢9         | アーカイファンフレート<br>テンプレートモジュール                                                     |
| JavaScript                                           | mt.js                       | スタティック   | 0          |                                                                                |
| RSD                                                  | rsd.xml                     | スタティック   | 0          | ショートカット                                                                        |
| □ アーカイブインデックス                                        | archives.html               | スタティック   | 0          | ◎バックアップされたテンプレート                                                               |
| 🔲 スタイルシート                                            | styles.css                  | スタティック   | •          | ◎ ブログ公開設定                                                                      |
| □ メインページ                                             | index.html                  | スタティック   | 0          |                                                                                |
| □ 最新記事のフィード                                          | atom.xml                    | スタティック   | •          | アクション                                                                          |
| アーカイブテンプレート<br>アーカイブテンプレートを作成: ●ブログ記:<br>公開 削除 アクション | 事 ●ブログ記事リスト ●ウェブページ<br>] Go |          |            | <ul> <li>ジログのテンブレートを初期化</li> <li>公開プロファイルを設定</li> <li>フィードウィジェットを作成</li> </ul> |

「テンプレートセットの初期化」というページタイトルのポップアップウィンドウが現れま すので、「新しいテンプレートセットを適用」のところをクリックし、その下のプルダウンメ ニューから、この場合は「ComunicaTemplatesTheme001\_MT42\_Main」を選択します。 そして、右下にある「次へ」ボタンをクリックします。

セット名の後ろに「Main」が付いているものはメインのブログ用テンプレートセット、 「News」が付いているものはニュースのブログ用テンプレートセットです。

(プルダウンメニューの下にある「既存のテンプレートのバックアップを作成する」のとこ るにチェックを入れると、現在設定されているテンプレートのバックアップが作成されます。 特にバックアップを必要としない場合は、チェックを外します。)

| _ |                                                                  |
|---|------------------------------------------------------------------|
|   | テンプレートセットの初期化                                                    |
|   | テンブレートセット「既定のブログ」の初期化     テンブレートを更新しますが、ユーザーが作成したテンプレートには影響しません。 |
|   | ⊙ 新しいテンプレートセットを連用                                                |
|   | ComunicaTemplatesTheme001_MT42_Main                              |
|   | 既存のテンプレートをすべて削除して、 選択された新しいテンプレートセットを適用します。                      |
| L | ☑ 既存のテンプレートのバックアップを作成する                                          |
| _ |                                                                  |

次に、「新しいテンプレートセットを適用しようとしています。この操作では以下の作業を行います。~~~ 続けてもよろしいですか?」というメッセージが現れますので、右下にある 「確認」ボタンをクリックします。

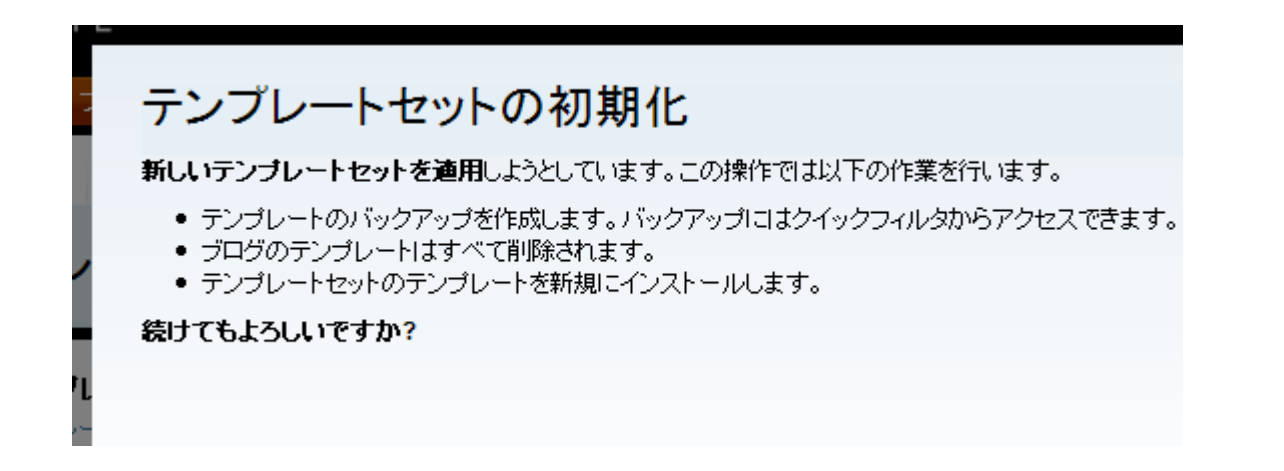

無事にテンプレートセットの初期化が済み、元の「ブログのテンプレート」というタイトル のページに戻ります。

| MQVABLET        | YPE™                                  |       |      |       |                |  |
|-----------------|---------------------------------------|-------|------|-------|----------------|--|
| My First Blog   | ブログを書く                                |       |      |       |                |  |
| 會 新規作成          | ■ 一覧 ■ デ!                             | ザイン 💽 | 設定 💽 | ツール 💽 | <del>0</del> 🔳 |  |
| ブログのテ           | ・ンプレート                                |       |      |       |                |  |
| <b>インデックステン</b> | <b>ブレート</b><br>41 、 L <del>エ</del> 佐寺 |       |      |       |                |  |

次は、ニュースのブログにテンプレートセットを設置していきます。

#### ■ STEP3: ニュースのブログにテンプレートセットを設置

ここではまだ、ニュースのブログができていませんので、新しくニュース用のブログを作成 します。前回の画面より、操作メニューのところにある現ブログ名、ここでは、「My First Blog」をクリックします。ブログ切り替えリストが出てきますので、その一番下にある「新 しいブログを作成」をクリックします。

| MQVABLET                                     | YPE™   |     |       |    |
|----------------------------------------------|--------|-----|-------|----|
| My First Blog                                | ブログを書く |     |       |    |
| システムメニュー                                     |        | 定 💽 | ツール 🖻 | 91 |
| <ul> <li>ブログを選択</li> <li>新しいブログを作</li> </ul> | БŻ     |     |       |    |

「ブログを作成する」というタイトルのページに移りますので、ここに、作成するブログの 詳細を入力していきます。ここでは以下のように入力し、ブログを作成するのと同時に、ニ ュース用のテンプレートセットも指定しておきます。入力し終わったら、下にある「ブログ を作成する」ボタンをクリックします。(ここで入力する情報は、後でも修正することができ ます。)

| MQVABLE TYPE™<br>システムメニュー ■                     |
|-------------------------------------------------|
| 🏠 新規作成 🖲 一覧 🖲 デザイン 🖲 設定 💽 ツール 🖲                 |
| ブログを作成する                                        |
| プログの詳細                                          |
| ブログ名 ニュース                                       |
| テンプレートセット ComunicaTemplatesTheme001_MT42_News Y |
| サイトURL http://www.yourdomain.com/news/          |
| サイトパス /home/username/public_html/news           |
| タイムゾーン UTC+9 (日本標準時)                            |
| <sup>使用言語</sup> 日本語<br><br>ブログを作成する             |

| 項目        | 詳細                                                                                                    |
|-----------|----------------------------------------------------------------------------------------------------|
| ブログ名      | この場合は、ニュース用のブログとなりますので、「ニュース」と入<br>力します。「News」などでも良いです。自分で、このブログが何のブ<br>ログであるか、わかりやすい名前を付けます。ここでは、「ニュース」<br>と入力します。                                                                                                    |
| テンプレートセット | セット名の後ろに「News」が付いている Comunica Templates の<br>セットを選択します。ここでは、<br>「ComunicaTemplatesTheme001_MT42_News」を選択します。                                                                                                    |
| サイト URL   | メインのブログのサイト URL が「http://www.yourdomain.com/」<br>ですので、その直下に news フォルダが来るようにします。フォルダ<br>名の後ろは、「/」で終わるようにします。ここでは<br>「http://www.yourdomain.com/news/」となるように入力します。                                                                                                    |
| サイトパス     | 「/home/username/public_html/」の部分は、サーバにおける公開<br>フォルダまでのディレクトリを示しており、「/」から始まる絶対パス<br>で指定しています。<br>「news」フォルダは、ドメイン「yourdomain.com」直下(=公開<br>フォルダ直下)に置くフォルダですので、この公開フォルダまでの絶<br>対パス以下に news フォルダが来るようにします。<br>この場合は、「/home/username/public_html/news」となります。<br>また、上部の「サイト URL」の時とは異なり、フォルダの後ろには「/」<br>は付きませんのでご注意ください。<br>また、「/home/username/public_html/」等のサイトパスは、通常、<br>サーバにインストールされている Movable Type のシステムが自動<br>で認識してくれます。<br>(「/home/username/public_html/」等のパスの在り方は、契約さ<br>れているサーバ会社によって異なります。また、「username」の部分<br>は、サーバ契約をした際に設定したユーザ名が来ますので、各自それ<br>ぞれで異なります。) |
| タイムゾーン    | 居住している場所の時刻に合わせて選択します。                                                                                                    |
| 使用言語      | ブログで使用する言語を選択します。                                                                                                    |

「ブログを作成する」ボタンをクリックしたら、「ニュース」の管理画面に移行しますので、 これで「ニュース」のブログが作成されたことがわかります。 (ニュース用のテンプレートセットも既に設置済みです。)

また、「設定を保存しました。設定を有効にするために再構築してください。」というメッセ ージが出てきますが、ここではまだ再構築は行いませんので、そのままにしておきます。

|               | <sup>M</sup><br>グを書く              | システムメニュー 🔻 |
|---------------|-----------------------------------|------------|
| ∧ 新規作成 ▼ -    | ・覧 マ デザイン 🔍 設定 🔍 ツール 🔍 😏 📄        |            |
| 全般            | 愛 設定を保存しました。設定を有効にするために再構築してください。 |            |
| ブログ記事<br>コメント | 全般                                |            |

これで、メインのブログ、ニュースのブログへのテンプレートセット設置作業が完了しました。次は、メインのブログ、ニュースのブログにおいて、MultiBlog を設定するまでを解説します。

# (3) Movable Type 管理画面で MultiBlog を設定

ここでは、メインのブログとニュースのブログにおける、MultiBlog 設定までを解説します。

# ■ STEP1: Main\_Blog\_IDとNews\_Blog\_IDの確認

Comunica Templates のテンプレートは、Movable Type のデフォルトプラグインである MultiBlog 機能を利用し、2つのブログで1つのサイトを構築しています。

この機能を十分に利用できるように、それぞれのブログが持つブログ ID をモジュール化し、 それぞれのテンプレートで使用しています。

メインのブログとニュースのブログのテンプレートモジュールに、「Main\_Blog\_ID」と 「News\_Blog\_ID」というテンプレートモジュールを用意していますので、ここにそれぞれ のブログ ID を入力します。

まず、はじめに、それぞれのブログのブログ ID が何であるかを確認します。先ほど作成した 「ニュース」のブログの管理画面より、操作メニューの中の「システムメニュー」にマウス オーバーします。ドロップダウンメニューが表示されますので、その中から「ブログ」を選 択し、クリックします。

| M                 |                   |           |            |             | システムメニュー ▼<br>ユーザー | ヘルプ |
|-------------------|-------------------|-----------|------------|-------------|--------------------|-----|
| ニュース 🔽 <b>ブログ</b> | を書く               |           |            |             | ブログ                |     |
| 춝 新規作成 ☑ 一覧       | <u>ま</u> マデザイン  マ | 設定 💽 ツー   | JU 💌 🤞     | 9 🔳         | グローバルテンプレー<br>設定   |     |
|                   |                   |           |            |             | プラグイン              |     |
| 全般                |                   | -1 +. =%  |            |             | ログ                 |     |
| 公開                |                   | いた。設定を有効に | C 9 Q/CM/U | _冉悌築してへためい。 | ツール                |     |
| ブログ記事             |                   |           |            |             |                    |     |

クリック後、「ブログ」というページタイトルのシステム管理画面に移行しますので、このペ ージ上に見られるブログ名をマウスオーバーします。マウスオーバー後、ブラウザの下側に あるステータスバーに、そのブログの URL が表示されますのでその末尾を確認します。 ここでは、「My First Blog」のブログ名をマウスオーバーした場合は「blog\_id=1」、「ニュ ース」のブログ名をマウスオーバーした場合は「blog\_id=2」、と URL の末尾に出てきます。 これらがそれぞれのブログのブログ ID で、「My First Blog」のブログ ID は「1」、「ニュー ス」のブログ ID は「2」ということがわかります。

以下の図では、「My First Blog」のブログ名にマウスオーバーした際に、ブラウザのステー タスバーに表示されるブログの URL を表示しています。

末尾に「blog\_id=1」と表示されていることから、このブログの ID は「1」であることがわ かります。同じようにして、「ニュース」のブログ ID を確認します。

|--|

| ブロ <u>/</u><br>●ブログを                  | <b>グ</b><br>5作成する                       |                            |           |
|---------------------------------------|-----------------------------------------|----------------------------|-----------|
|                                       | アクション 💽 Go<br>I <b>行名</b><br>First Blog | <b>ブログ記事</b><br>1          | コメント<br>1 |
|                                       | マウスオーバーすると、ステ・                          | ータスバーICURLが表示されます。         |           |
| MovableT                              | voe ip   ブラグイン   ドキュ マント   )            | Miki(英語)   サポート   フィードバックに | t 56^     |
| http://www.yourdomain.com/mt/mt.cgi?m | ode=dashboard8 <mark>blog_id=1</mark>   |                            |           |

### ■ STEP2: Main\_Blog\_IDとNews\_Blog\_IDの設定

STEP 1 で、各々のブログ ID がわかりましたので、テンプレートモジュールの「Main\_Blog\_ID」と「News\_Blog\_ID」にそれぞれの値を入力していきます。

では、はじめに、「My First Blog」の方からブログの ID を入力していきます。前回の画面より、今現在「システムメニュー」の管理画面にいますので、このページの中のブログ名「My First Blog」をクリックします。

| MQ<br>S<br>S<br>S<br>S<br>S | VABLE TYP<br>ペテムメニュー <mark>-</mark> | E™   |        |      | S     |  |
|-----------------------------|-------------------------------------|------|--------|------|-------|--|
| 合                           | 新規作成 💽                              | 一覧 💽 | デザイン 📧 | 設定 💽 | ツール 📧 |  |
| ブロ<br>0 ブロ:                 | <b>コグ</b><br>グを作成する                 |      |        |      |       |  |
| 削除                          | アクション                               | ~    | Go     |      |       |  |
|                             | ブログ名                                |      | ラ      | ログ記事 |       |  |
|                             | 4y First Blog                       |      | 1      |      |       |  |
|                             |                                     |      |        |      |       |  |
|                             |                                     |      |        |      |       |  |

クリック後、「My First Blog」の管理画面に移りますので、操作メニューの「デザイン」の 中の「テンプレート」をクリックします。

| MQ            | MQVABLE TYPE™<br>My Eirst Blog マログを書く |                  |        |      |       |   |  |
|---------------|---------------------------------------|------------------|--------|------|-------|---|--|
| â             | 新規作成 💽                                | 一覧 💽             | デザイン 🖸 | 設定 💽 | ツール 💌 | 0 |  |
| My First Blog |                                       | テンプレート<br>ウィジェット |        |      |       |   |  |
|               |                                       |                  | 23170  |      |       |   |  |

Copyright © Comunica Templates All Rights Reserved.

「ブログのテンプレート」というタイトルのページが表示されますので、右側にあるメニュ ーの「テンプレートモジュール」をクリックします。

| MQVABLE TYPE™                                                |                     | システムメニュー •   ヘルプ | こんにちはuserさん ログアウト        |
|--------------------------------------------------------------|---------------------|------------------|--------------------------|
| My First Blog 🔽 ブログを書く                                       |                     |                  | 検索 テンプレート 🔍              |
| 🏠 新規作成 💽 一覧 💽 デザ                                             | イン 💽 設定 💽 ツール 💽 😏 🔳 |                  |                          |
| ブログのテンプレート                                                   |                     |                  |                          |
|                                                              |                     | 5                | リイックフィルタ                 |
| <ul> <li>1 ノテックステノフレート</li> <li>● インデックステンプレートを作成</li> </ul> |                     | <b>∢</b> च       | マ <b>イてのテンプレート</b>       |
| 公開 削除 アクション 💌                                                | Go                  | 2                | マテムテンプレート                |
| □ テンプレート名                                                    | 出力ファイル名             | 公開 🗢 テ           | ーカイフテンフレート<br>ンプレートモジュール |
| JavaScript                                                   | mt.js               | スタティック 🌼         |                          |

「ブログのテンプレート」というタイトルのテンプレートモジュールのページが表示されま す。この中に「News\_Blog\_ID」がありますので、これをクリックします。

| MQVABLE TYPE*                     |                    |        |      |       |                |  |  |
|-----------------------------------|--------------------|--------|------|-------|----------------|--|--|
| My First Blog 🔽                   | ブログ                | を書く    |      |       |                |  |  |
| 🏠 新規作成 💽                          | 一覧 💽               | デザイン 💽 | 設定 💽 | ツール 💽 | <del>0</del> [ |  |  |
| ブログのテン                            | プレー                | ۰ト     |      |       |                |  |  |
| <b>テンブレートモジュ・</b><br>●テンプレートモジュー) | ー <b>ル</b><br>レを作成 |        |      |       |                |  |  |
| 削除 アクション                          | ~                  | Go     |      |       |                |  |  |
| □ テンブレート名                         |                    |        |      |       |                |  |  |
|                                   | 1                  |        |      |       |                |  |  |

「テンプレートを編集」というタイトルのページが表示されますので、ここのテキストエリ アに「ニュース」ブログの ID である「2」を半角英数文字で入力します。この時、「2」の前 後にスペースが入らないように注意します。入力が終わったら、下方にある「保存」ボタン をクリックします。

| MQVABLE TYP               | PE™  |        |      |       |     |
|---------------------------|------|--------|------|-------|-----|
| My First Blog             | ブログ  | を書く    |      |       |     |
| 🏠 新規作成 💽                  | 一覧 💽 | デザイン 💽 | 設定 💽 | ツール 🔳 | Ð I |
| テンプレート                    | を編集  |        |      |       |     |
| News_Blog_I               | D    |        |      |       |     |
| 挿入する                      |      |        | (    | *     |     |
| 1 <b>2</b><br>2<br>3<br>4 |      |        |      |       |     |

これで、「My First Blog」におけるブログ ID の入力が済みました。次は、「ニュース」のブログ ID を入力していきます。

Movable Type のロゴの下にある、現在のブログである「My First Blog」をクリックします。 ブログ切り替えリストが出てきますので、そこから「ニュース」を選択し、クリックします。

25

| M VABLE TYPE           |     |       |   |
|------------------------|-----|-------|---|
| My First Blog 🔽 ブログを書く |     |       |   |
| ニュース                   | 定 💽 | ツール 💌 | 0 |
| システムメニュー               |     |       |   |
| ●新しいブログを作成             |     |       |   |
|                        | -   |       |   |
| テンプレートを編集              |     |       |   |

「ニュース」の管理画面に移りますので、操作メニューの「デザイン」の中の「テンプレート」をクリックします。

|            | E™<br>ログを書く |                  |      |       |                |
|------------|-------------|------------------|------|-------|----------------|
| ▲ 新規作成 💽   | 一覧          | デザイン 🔽           | 設定 💽 | ツール 💌 | <del>0</del> [ |
| ニュース       |             | テンプレート<br>ウィジェット |      |       |                |
| BLOG STATS | ブログ記事       | スタイル<br>コメント     |      |       |                |

「ブログのテンプレート」というタイトルのページに移りますので、同ページ右側にあるメ ニューの「テンプレートモジュール」をクリックします。

| M VABLE TYPE ***                                           | システムメニュー •   へ | ルプ こんにちはuserさん ログアウト         |
|------------------------------------------------------------|----------------|------------------------------|
| ニュース • ブログを書く                                              |                | 検索 テンプレート 🔍                  |
| 🏫 新規作成 🔍 一覧 🔍 デザイン 🔍 設定 🔍 ツール 🔍 😏 🔳                        |                |                              |
| ブログのテンプレート                                                 |                |                              |
| イデックファンプリート                                                |                | クイックフィルタ                     |
| <ul> <li>コンパッジスリンンレーF</li> <li>●インデックステンプレートを作成</li> </ul> |                | (すべてのテンプレート)<br>インデックファンプレート |
| 公開 削除 アクション Go                                             |                | システムテンプレート                   |
| □ テンブレート名 出力ファイル名                                          | 公開 👓           | アーカイフェンフレート<br>テンプレートモジュール   |
| JavaScript mt.js                                           | スタティック 🔍       |                              |

「ブログのテンプレート」というタイトルのテンプレートモジュールのページが表示されま す。この中に「Main\_Blog\_ID」と「News\_Blog\_ID」がありますので、それぞれに値を入力 していきます。まずは、「Main\_Blog\_ID」をクリックします。

| M VABLE TYPE                                                                          | TM                           |      |       |    |
|---------------------------------------------------------------------------------------|------------------------------|------|-------|----|
| ニュース 💽 🍠ロ                                                                             | りを書く                         |      |       |    |
| 育 新規作成 💽                                                                              | 一覧 💽 デザイン 💌                  | 設定 💽 | ツール 💌 | θI |
| ブログのテンプ                                                                               | プレート                         |      |       |    |
|                                                                                       |                              |      |       |    |
| <b>テンブレートモジュー</b> ,<br>●テンプレートモジュール?                                                  | <b>ル</b><br>を作成              |      |       |    |
| <b>テンブレートモジュー</b> 。<br>●テンプレートモジュールで<br>削除<br>アクション…                                  | <b>ル</b><br>を作成<br><b>Go</b> |      |       |    |
| <b>テンブレートモジュー</b> 。<br>●テンプレートモジュールを<br>削除<br>アクション…                                  | ル<br>を作成<br>🖌 Go             |      |       |    |
| <b>テンブレートモジュー</b> 。<br>●テンプレートモジュール<br>削除<br>アクション…<br><b>テンプレート名</b><br>Main_Blog_ID | ル<br>を作成<br>🖌 Go             |      |       |    |

「Main\_Blog\_ID」の「テンプレートを編集」というタイトルのページが表示されますので、 ここのテキストエリアに半角英数文字で「1」を入力します。この時、「1」の前後にスペー スが入らないように注意します。下方にある「保存」ボタンをクリックします。

| M <b>V</b> ABLE TYPE™     |        |      |       |              |
|---------------------------|--------|------|-------|--------------|
| ニュース 🔽 ブログを書              | <      |      |       |              |
| 育 新規作成 ☑ 一覧 ☑             | デザイン 💽 | 設定 💽 | ツール 💌 | <del>0</del> |
| テンプレートを編集                 | 2      |      |       |              |
| Main_Blog_ID              |        |      |       |              |
| 挿入する                      |        | (    | ~     |              |
| 1 <b>1</b><br>2<br>3<br>4 |        |      |       |              |

次に、「News\_Blog\_ID」に値を入力しますので、同ページ上右側にあるメニューの「モジュ ールテンプレート一覧」をクリックします。

| MQVABLE TYPE™                     | システムメニュー •   ヘルプ              | こんにちはuserさん ログアウト |
|-----------------------------------|-------------------------------|-------------------|
| ニュース ・ ブログを書く                     |                               | 検索 テンプレート 🔍       |
| 新規作成 ● 一覧 ● デザイン ● 設定 ● ツール ● 😏 🗐 |                               |                   |
|                                   |                               |                   |
| ● テンプレートの変更を保存しました。               |                               | ×                 |
| テンプレートを編集                         |                               |                   |
|                                   |                               | ョートカット            |
| Main_Blog_ID                      |                               |                   |
|                                   |                               | モジュールテンプレート一覧     |
| 挿入する                              | < <u>A&gt;</u> < <u>A&gt;</u> | 9 へ しのテノフレートを表示   |
| 1 1                               |                               |                   |

モジュールテンプレート一覧のページが表示されますので、「News\_Blog\_ID」をクリックします。

| M                                                                                                    |                         |             |      |       |              |
|----------------------------------------------------------------------------------------------------|-------------------------|-------------|------|-------|--------------|
| בשרת 🔽 🧮                                                                                                    | 「ログを書く                  |             |      |       |              |
| 🍵 新規作成 💽                                                                                                    | 一覧 💽                    | デザイン 💽      | 設定 💽 | ツール 💽 | <del>0</del> |
| ブログのテン                                                                                                    | プレー                     | ۰ト          |      |       |              |
|                                                                                                    |                         |             |      |       |              |
|                                                                                                    |                         |             |      |       |              |
| <b>テンブレートモジュ</b><br>●テンプレートモジュー                                                                                                    | ー <b>ル</b><br>ルを作成      |             |      |       |              |
| テンプレートモジュ<br>●テンプレートモジュー<br>削除 アクション…                                                                                                    | ー <b>ル</b><br>ルを作成<br>〜 | Go          |      |       |              |
| <ul> <li>テンブレートモジュー</li> <li>テンプレートモジュー</li> <li>削除</li> <li>アクション</li> <li>テンプレート名</li> </ul>                                             | ー <b>ル</b><br>ルを作成<br>マ | ] <u>Go</u> |      |       |              |
| <b>テンブレートモジュ</b><br>●テンプレートモジュー<br>削除<br>アクション…<br><b>〕 テンプレート名</b><br>Main_Blog_ID                                                        | ー <b>ル</b><br>ルを作成<br>・ | Go          |      |       |              |
| <ul> <li>テンブレートモジュー</li> <li>テンプレートモジュー</li> <li>削除</li> <li>アクション</li> <li>テンブレート名</li> <li>Main_Blog_ID</li> <li>News_Blog_ID</li> </ul> | ー <b>ル</b><br>ルを作成<br>・ | Go          |      |       |              |

「News\_Blog\_ID」の「テンプレートを編集」というタイトルのページが表示されますので、 ここのテキストエリアに半角英数文字で「2」を入力します。この時、「2」の前後にスペー スが入らないように注意します。下方にある「保存」ボタンをクリックします。

| M                         |         |                                                 |
|---------------------------|---------|-------------------------------------------------|
| ニュース 🔽 ブログを書く             |         |                                                 |
| 斎 新規作成 ▼ 一覧 ▼ デザ          | イン 💽 設定 | <ul> <li>ツール</li> <li>ジール</li> <li>・</li> </ul> |
| テンプレートを編集                 |         |                                                 |
| News_Blog_ID              |         |                                                 |
| 挿入する                      |         | ~                                               |
| 1 <b>2</b><br>2<br>3<br>4 |         |                                                 |

これで、「My First Blog」、「ニュース」のブログ共に、「Main\_Blog\_ID」と「News\_Blog\_ID」の値の入力は完了しました。

次は、MultiBlog の設定をします。

### ■ STEP3: MultiBlogの設定

Comunica TemplatesのテンプレートはMovable TypeのMultiBlog機能を利用し、ニュー スのブログ記事がメインのブログのコンテンツに反映されるようにしています。これをリア ルタイムで実現するために、Movable TypeにてMultiBlogの設定をします。MultiBlogの設 定に関する詳細はMovable Typeの「MultiBlogを利用したポータルブログの作成」をご参照 ください。<u>http://www.movabletype.ip/documentation/designer/multiblog/</u>

ここでは、上記 Movable Type の「MultiBlog を利用したポータルブログの作成」を参照し、 Comunica Templates のテンプレートを使ってサイトを構築するのに必要な設定を行って いきます。

### ■ STEP3-1: MultiBlog におけるアグリゲーションポリシーの設定

アグリゲーションポリシーは、1 つの Movable Type システム以下で作られた複数のブログ 全体に対して、MultiBlog の対象として許可するか否かを設定します。初期設定では、アグ リゲーションポリシーは「許可」となっています。ここでは念のため、アグリゲーションポ リシーが「許可」されているかを確認します。(既にアグリゲーションポリシーが「許可」に なっていることが既知の場合は、次の STEP 3-2 へお進みください。)

先ほどブログ ID を設定した流れから、今現在、「ニュース」のブログのテンプレートモジュ ールである「News\_Blog\_ID」の「テンプレートを編集」ページを開いていると思います。 この流れでアグリゲーションポリシーの確認に入りたいと思います。

右上の「システムメニュー」にマウスオーバーします。ドロップダウンメニューが表示され ますので、その中の「プラグイン」をクリックします。

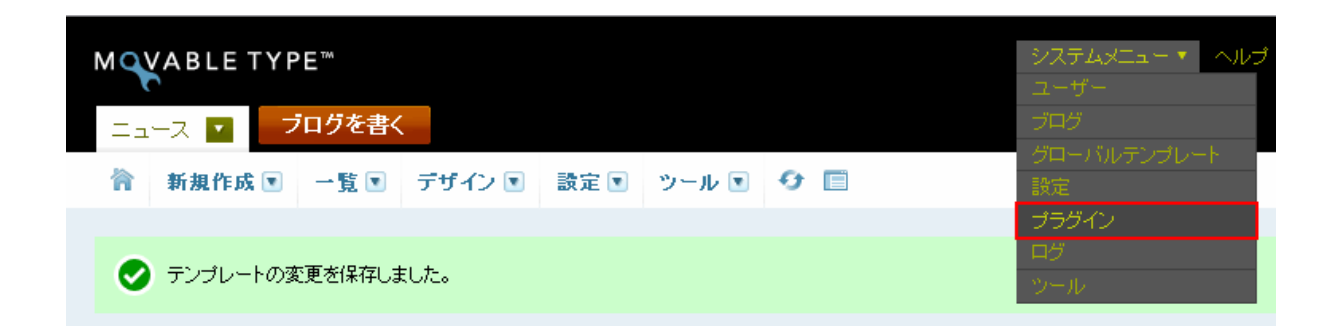

「システムプラグイン設定」というタイトルのページが表示されますので、この中にある「MultiBlog 2.1」をクリックします。(Movable Type のバージョンによって、MultiBlogのバージョンが異なる場合があります。)

| MQVABLE TYPE™<br>システムメニュー ■                                                                                                    |             |
|----------------------------------------------------------------------------------------------------|-------------|
| システムプラグイン設定                                                                                                    |             |
| ブラグイン                                                                                                    |             |
| Blog Cloner 2.1                                                                                                    | ⊘利用可能 (無効化) |
| Section 2012 Section 2012 Secti | ⊘利用可能 (無効化) |
| Feeds.App Lite 1.02                                                                                                    | ⊘利用可能 (無効化) |
| MultiBlog 2.1                                                                                                    | ⊘利用可能 (無効化) |
| StyleCatcher 2.3                                                                                                    | ⊘利用可能 (無効化) |

「MultiBlog 2.1」の詳細が表示されますので、「設定」をクリックします。

| MQVABLE TYPE™<br>システムメニュー ■                                        |                 |
|--------------------------------------------------------------------|-----------------|
| 新規作成 ▼ 一覧 ▼ デザイン ▼ 設定 ▼ ツール ▼                                      |                 |
| システムプラグイン設定                                                        |                 |
| プラグイン                                                              |                 |
| Blog Cloner 2.1                                                    | ⊘利用可能 (無効化)     |
| ComunicaTemplatesTheme001_MT42 Template Set 1.0                    | ◎利用可能 (無効化)     |
| Feeds.App Lite 1.02                                                | ⊘利用可能 (無効化)     |
| <mark>₪ MultiBlog 2.1</mark><br>■詳細 ■リソース 綦 <mark>設定</mark>        | ⊘利用可能 (無効化)     |
| MultiBlogを使うと他のブログのコンテンツを公開したりブログ同士での公開ルールの設定やアクセス Six Apart, Ltd. | 2、制限を行うことができます。 |

「設定」の詳細項目が表示され、「既定のアグリゲーションポリシー」を「許可」するか「許 可しない」かが選択できるようになっています。初期設定では「許可」になっています。

もしも今現在、「許可しない」にチェックが入っている場合は「許可」にチェックを入れ、「変 更を保存」ボタンをクリックしてください。

| MQVABLE TYPE™<br><i>SZFLS</i> Z=1- ■                                                                |                    |
|----------------------------------------------------------------------------------------------------|--------------------|
| 脊 新規作成 🖲 一覧 💽 デザイン 🖲 設定 💽 ツール 🗉                                                                     |                    |
| システムプラグイン設定                                                                                         |                    |
| ブラグイン                                                                                               |                    |
| Blog Cloner 2.1                                                                                     | ⊘利用可能 (無効化)        |
| ComunicaTemplatesTheme001_MT42 Template Set 1.0                                                     | ⊘利用可能 (無効化)        |
| 📓 Feeds.App Lite 1.02                                                                               | ⊘利用可能 (無効化)        |
| <mark>☞ MultiBlog 2.1</mark><br>☞詳細 <u>■</u> リソース 臺設定                                               | ⊘利用可能 (無効化)        |
| 既定のアグリゲーショ ③許可<br>ンポリシー 〇許可しない<br>ブログをまたがったアグリゲーションが既定で許可されます。個別のブ<br>定で他のブログからのコンテンツへのアクセスを制限できます。 | ログレベルでのMultiBlogの設 |
| 変更を保存                                                                                               |                    |

これでアグリゲーションポリシーの確認、設定が終わりました。 次からは、個々のブログにて、MultiBlog の設定をしていきます。

#### ■ STEP3-2: 「ニュース」における MultiBlog の設定

次に、同一システム以下に作成された個々のブログに対して、MultiBlog の設定をしていき ます。設定項目は、「コンテンツのセキュリティ」、「MTMultiBlog タグの既定の属性」、「再 構築トリガー」についてです。

「My First Blog」において、再構築トリガーを有効にするために、まずは、「ニュース」の ブログの設定から始めます。(「My First Blog」から設定をすると、再構築トリガーがうまく 誘発されないので、「ニュース」のブログから設定をします。)

#### ■ STEP3-2-1: コンテンツのセキュリティの設定

操作メニューのところに現在出ている「システムメニュー」をクリックすると、ブログ切り 替えリストが出てきますので、その中から「ニュース」を選択します。

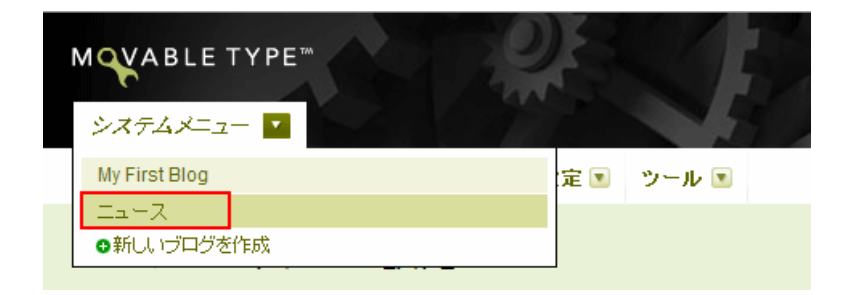

「ニュース」のブログの「プラグイン設定」管理画面に切り替わりますので、この中から 「MultiBlog 2.1」をクリックします。(Movable Type のバージョンによって、MultiBlog のバージョンが異なる場合があります。)

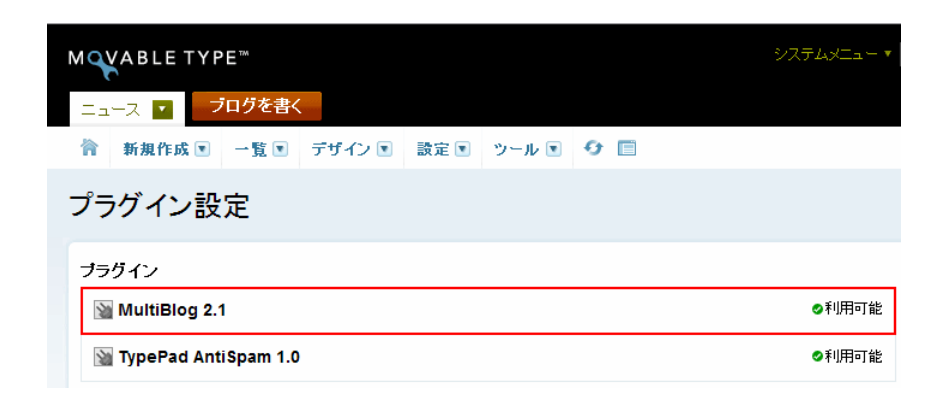

Copyright © Comunica Templates All Rights Reserved.

「MultiBlog 2.1」の詳細が表示されますので、プラグイン名(ここでは、「MultiBlog 2.1」) の下にある「設定」をクリックします。

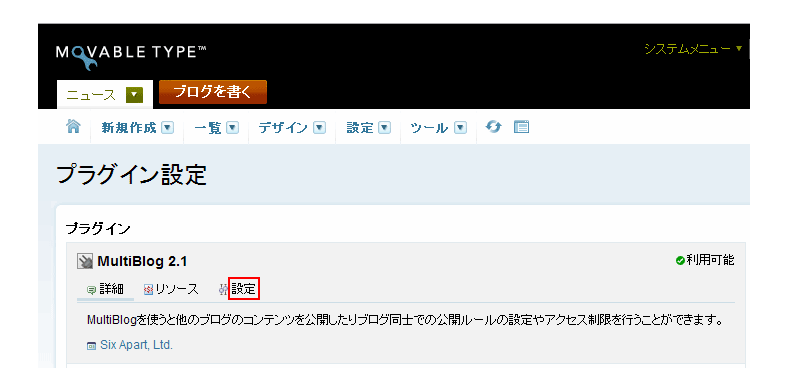

「コンテンツのセキュリティ」、「MTMultiBlog タグの限定の属性」、「再構築トリガー」に対 する設定項目が表示されます。

「コンテンツのセキュリティ」においては、「システムの既定値を使用」、「許可」、もしくは、 「許可しない」などの選択をすることができ、このブログを MultiBlog の対象とするか、し ないかを設定することができます。

「システムの既定値を使用」を選択すると、先ほどの STEP 3-1 で設定した、システム全体 における「既定のアグリゲーションポリシー」の設定を受け継いだ値を使用するということ になります。ここでは、「コンテンツのセキュリティ」の設定として、「システムの既定値を 使用」を選択します。

| MQVABLE TYPE"                       | システムメニュー・ |
|-------------------------------------|-----------|
| ニュース  フログを書く                        |           |
| 🏠 新規作成 🖲 一覧 💽 デザイン 🖲 設定 🖲 ツール 🖲 🤨 🗐 |           |
| プラグイン設定                             |           |
| ブラヴイン                               |           |
| MultiBlog 2.1                       | ⊘利用可能     |
| ◎詳細 通リソース 荷設定                       |           |
| コンテンツのセキュリ<br>ティ<br>ティ              |           |
| MTIMutuBilog9グの既<br>定の罷性:           |           |
| 再構築トリガー<br>● 再構築トリガーを作成             |           |
| 再構築トリガーを設定していません。                   |           |
| 変更を保存 初期化                           |           |

次は、「MTMultiBlog タグの既定の属性」項目に移ります。

# ■ STEP 3-2-2: MTMultiBlog タグ既定の属性の設定

「ニュース」のブログは、メインのブログ上で作成されているヘッダー、サイドバー、フッ ターなどのモジュールを呼び出して使用しています。よって、「ニュース」のブログに含めた いブログは「My First Blog」となり、その ID は「1」です。

ここでは、「MTMultiBlog タグの既定の属性」の右側にあるドロップダウンメニューから「含めるブログ」を選択し、その隣のテキストボックスに「ニュース」のブログに含めたいブログの ID、ここでは「1」を半角英数文字で入力します。「1」の前後に余分なスペースが入らないように気をつけます。

| M ABLE TYPE                          | システムメニュー • |
|--------------------------------------|------------|
| ニュース 🔽 ブログを書く                        |            |
| 新規作成 ■ 一覧 ■ デザイン ■ 設定 ■ ツール ■        |            |
| プラグイン設定                              |            |
| ブラヴイン                                |            |
| MultiBlog 2.1                        | ⊘利用可能      |
| ◎詳細 通リソース 荷設定                        |            |
| コンテンツのセキュリ<br>ティ<br>システムの既定値を使用<br>・ |            |
| MTMultiBlogタグの既<br>定の属性: 1           |            |
| <b>再構築トリガー</b><br>● 再構築トリガーを作成       |            |
| 再構築トリガーを設定していません。                    |            |
| 変更を保存初期化                             |            |

これで、「ニュース」のブログにおける「MultiBlog 2.1」の一通りの設定ができましたので、 「変更を保存」ボタンをクリックします。

(「ニュース」のブログ上では、「My First Blog」の記事を表示しませんので、ここでは「再 構築トリガー」は作成しません。)

| MQVABLE TYPE™                               | ୬ステムメニュー ▼ |
|---------------------------------------------|------------|
| ニュース  ・ ・ ・ ・ ・ ・ ・ ・ ・ ・ ・ ・ ・ ・ ・ ・ ・ ・ ・ |            |
| 🏠 新規作成 🖲 一覧 💽 デザイン 💽 設定 🖲 ツール 💽 😏 🗐         |            |
| プラグイン設定                                     |            |
| プラグイン                                       |            |
| MultiBlog 2.1                               | ⊘利用可能      |
| ◎詳細 國リソース 臺設定                               |            |
| コンテンツのセキュリ システムの既定値を使用 💌<br>ティ              |            |
| MTMultiBlogタグの既<br>定の属性: 1                  |            |
| 再構築トリガー<br>●再構築トリガーを作成                      |            |
| 再構築トリガーを設定していません。                           |            |
| 変更を保存初期化                                    |            |

「プラグインの設定を保存しました。」と、コメントが表示されれば無事設定終了です。

| M VABLE TYPE       |        |        |      |       |              |
|--------------------|--------|--------|------|-------|--------------|
| ニュース 🔽 📑           | ブログを書く |        |      |       |              |
| 🏠 新規作成 💽           | 一覧 💽   | デザイン 💽 | 設定 💽 | ツール 💽 | <del>0</del> |
| ✓ プラグインの設定を保存しました。 |        |        |      |       |              |

### ■ STEP 3-3: 「My First Blog」における MultiBlog の設定

ここからは、「My First Blog」における MultiBlog の設定に入ります。基本的な設定の流れ は「ニュース」のブログで行ったものと同じです。「My First Blog」では、「ニュース」の記 事を表示しますので、「再構築トリガー」を作成します。

### ■ STEP3-3-1: コンテンツのセキュリティの設定

Movable Type のロゴの下にある、現在のブログである「ニュース」をクリックします。ブログ切り替えリストが出てきますので、そこから「My First Blog」を選択、クリックします。

| I | MQVABLE .     | TYPE™         |          |     |       |            |
|---|---------------|---------------|----------|-----|-------|------------|
|   | ニュース 🔽        | ブログを書く        |          |     |       |            |
|   | My First Blog |               |          | 定 💽 | ツール 💽 | <b>o</b> 1 |
|   | システムメニュー      | -             |          |     |       |            |
|   | ⊖新しいブログを      | 作成            |          |     |       |            |
|   |               | の設定を1末1子しました。 | <b>_</b> |     |       |            |

「My First Blog」の「プラグイン設定」の画面に切り替わりますので、プラグインの中の「MultiBlog 2.1」をクリックします。(Movable Type のバージョンによって、MultiBlogのバージョンが異なる場合があります。)

| MQ |               | 'E™<br>ブログ <sup>#</sup> | を書く    |      |       |                | ÝZ∓L¥⊐⊐∽ ▼ |
|----|---------------|-------------------------|--------|------|-------|----------------|------------|
| 渝  | 新規作成 💽        | 一覧 💽                    | デザイン 💽 | 設定 💽 | ツール 💌 | <del>0</del> 🗉 |            |
| プラ | ラグイン設         | 定                       |        |      |       |                |            |
| ブラ | ダイン           |                         |        |      |       |                |            |
| 2  | MultiBlog 2.1 | 1                       |        |      |       |                | ⊘利用可能      |
| 1  | TypePad Ant   | iSpam 1.0               |        |      |       |                | ⊘利用可能      |

「MultiBlog 2.1」の詳細が表示されますので、プラグイン名(ここでは、「MultiBlog 2.1」) の下にある「設定」をクリックします。

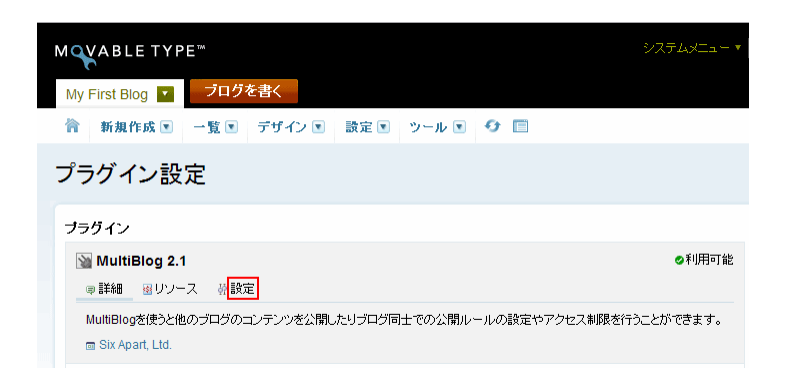

「コンテンツのセキュリティ」、「MTMultiBlog タグの限定の属性」、「再構築トリガー」に対 する設定項目が表示されます。

「コンテンツのセキュリティ」においては、「システムの既定値を使用」、「許可」、もしくは、 「許可しない」などの選択をすることができ、このブログを MultiBlog の対象とするか、し ないかを設定することができます。

「システムの既定値を使用」を選択すると、先ほどの STEP 3-1 で設定した、システム全体 における「既定のアグリゲーションポリシー」の設定を受け継いだ値を使用するということ になります。ここでは、「システムの既定値を使用」を選択します。(初期設定では、「システ ムの既定値を使用」になっています。)

| MQVABLE TYPE"                     | システムメニュー・ |
|-----------------------------------|-----------|
| My First Blog 🔽 ブログを書く            |           |
| 新規作成 ▼ 一覧 ▼ デザイン ▼ 設定 ▼ ツール ▼ 😏 📼 |           |
| プラグイン設定                           |           |
| ブラヴイン                             |           |
| MultiBlog 2.1                     | ⊘利用可能     |
| ■詳細 通リソース                         |           |
| コンテンツのセキュリ システムの既定値を使用 v<br>ティ    |           |
| MTMultiBlog5グの既<br>定の異性: 合めるブログ 💌 |           |
| 再構築トリガー<br>●再構築トリガーを作成            |           |
| 再構築トリガーを設定していません。                 |           |
| 変更を保存                             |           |

次に、「MTMultiBlog タグの既定の属性」項目に移ります。

### ■ STEP3-3-2: MTMultiBlog タグ既定の属性の設定

「MTMultiBlog タグの既定の属性」とは、このブログに他のブログのコンテンツを含めるか 否か、含めるのであればどのブログを含めるのか、含めないのであればどのブログを含めな いかを指定します。

メインのブログである「My First Blog」のコンテンツには、ニュースのブログの記事を表示 しますので、この場合、ドロップダウンメニューより「含めるブログ」を選択し、その隣の テキストボックスに、このブログに含めたいブログの ID を入力します。

ここでは、「ニュース」のブログの ID「2」を半角英数文字で入力します。「2」の前後に余分 なスペースが入らないように気をつけます。

| M VABLE TYPE **                     | システムメニュー 🔻 |
|-------------------------------------|------------|
| My First Blog <b>マログを書く</b>         |            |
| 🏠 新規作成 🗉 一覧 💽 デザイン 💽 設定 💽 ツール 💽 😏 🗐 |            |
| プラグイン設定                             |            |
| ブラグイン                               |            |
| MultiBlog 2.1                       | ⊘利用可能      |
| ◎詳細 圏リソース 登設定                       |            |
| コンテンツのセキュリ<br>ティ<br>システムの既定値を使用 ¥   |            |
| MTMultiBlogタグの既<br>定の属性: 2          |            |
| 再構築トリガー ●再構築トリガーを作成                 |            |
| 再構築トリガーを設定していません。                   |            |
| 変更を保存                               |            |

次に、「再構築トリガー」を作成します。

### ■STEP3-2-3: 再構築トリガーの設定

「再構築トリガー」を作成すると、「ニュース」のブログで作成した記事をリアルタイムで「My First Blog」に反映することができます。これにより、「ニュース」の記事を反映させる為に、 わざわざ「My First Blog」側で再構築をする必要がありません。

※「ニュース」のブログの記事を削除した場合は、それを反映させるため、「My First Blog」 において手動で再構築を行う必要があります。

では、「再構築トリガーを作成」をクリックします。

| M VABLE TYPE                                                             | システムメニュー・ |
|--------------------------------------------------------------------------|-----------|
| My First Blog I フログを書く                                                   |           |
| 🏠 新規作成 💽 一覧 💽 デザイン 💽 設定 💽 ツール 💽 😏 🗐                                      |           |
| プラグイン設定                                                                  |           |
| ブラグイン                                                                    |           |
| MultiBlog 2.1                                                            | ⊘利用可能     |
| ◎詳細 凾リソース 壺設定                                                            |           |
| コンテンツのセキュリ<br>ティ<br>システムの既定値を使用 💌                                        |           |
| MTMultiBlogタグの既<br>定の属性:                                                 |           |
| <ul> <li>再構築トリガーを作成</li> <li>再構築トリガーを設定していません。</li> <li>変更を保存</li> </ul> |           |

「MultiBlog トリガーの作成」というタイトルのポップアップウィンドウが現れます。同一 システム内で作成されたブログが表示されますので、ここでは「ニュース」を選択します。

| MultiBlog トリガ-<br>トリガーを作成 | 一の作成                 |
|---------------------------|----------------------|
| Q                         |                      |
| ブログ名                      | 説明                   |
| ○ *すべてのブログ                | このトリガーをすべてのブログで有効にする |
| ×⊙ I⊐-Z                   |                      |
| 1                         |                      |

次に、「ニュース」のブログが更新されるどのタイミング(トリガー)で、メインのブログで ある「My First Blog」を再構築するかを設定します。

トリガーとしては、「ブログ記事の保存時」、「ブログ記事の公開時」、「コメントの公開時」、 「トラックバックの公開時」の4つがあります。ここでは、「ブログ記事の公開時」をトリガ ーとして選択します。

| 0           |                      |   |
|-------------|----------------------|---|
| ブログ名        | 説明                   |   |
| ) *すべてのブログ  | このトリガーをすべてのブログで有効にする |   |
| ) II-7      |                      | ( |
|             |                      |   |
|             |                      |   |
|             |                      |   |
|             |                      |   |
|             |                      |   |
|             |                      |   |
|             |                      |   |
|             |                      |   |
|             |                      |   |
|             |                      |   |
|             |                      |   |
| ボー・ブログ記事の公開 | ↓    インデックスを再構築する    | ~ |

また、そのトリガー時における「My First Blog」の再構築方法として、「インデックスを再 構築する」と「インデックスを再構築して更新情報を送信する」の2つがあります。

「インデックスを再構築して更新情報を送信する」とは、インデックスを再構築した際、その更新情報を Ping で指定の「更新通知先※」に通知することになります。ここでは、「イン デックスを再構築する」を選択します。そして、「確認」ボタンをクリックします。

※「更新通知先」の設定に関しては、操作メニューの「設定」>「ウェブサービス」をクリ ックした先の「ウェブサービス設定」の「更新通知」の箇所にあります。

| ~        |
|----------|
| G        |
|          |
|          |
|          |
|          |
|          |
|          |
|          |
|          |
|          |
| 1-1/1 >> |
|          |

ポップアップウィンドウが閉じ、元の「MultiBlog 2.0」の設定画面が表示され、再構築トリ ガーが作成されたことがわかります。

| M VABLE TYPE™                     | システムメニュー 🔻   |
|-----------------------------------|--------------|
| My First Blog 🔽 フログを書く            |              |
| 合 新規作成 ▼ 一覧 ▼ デザイン ▼ 設定 ▼ ツ       | ール 💽 😏 📋     |
| プラグイン設定                           |              |
| ブラグイン                             |              |
| MultiBlog 2.1                     | ⊘利用可能        |
| ◎詳細 圏リソース 養設定                     |              |
| コンテンツのセキュリ<br>ティ<br>システムの既定値を使用 💌 |              |
| MTMultiBlogタグの既<br>定の属性: 2 2      |              |
| <b>再構築トリガー</b><br>●再構築トリガーを作成     |              |
| ブログ トリガー                          | アクション        |
| ニュース ブログ記事の公開時                    | インデックスを再構築する |
|                                   |              |
| 変更を保存                             |              |

これで、「My First Blog」における「MultiBlog 2.1」の一通りの設定ができましたので、「変 更を保存」ボタンをクリックします。

「プラグインの設定を保存しました。」と、コメントが表示されれば無事終了です。

| М    | ABLETYP                | 'E™          | * = /         |      |       |   |
|------|------------------------|--------------|---------------|------|-------|---|
| My F | First Blog 🔽<br>新規作成 💽 | フロク*<br>一覧 ■ | を書く<br>デザイン 💽 | 設定 💽 | ツール 💌 | 0 |
| 0    | プラグインの設定               | 目を保存しまし      | た。            |      |       |   |

# (4) ブログを再構築

MultiBlog の設定も終わり、ようやく「ブログを再構築」の段階です。 それぞれのブログを再構築する前に、公開パスの確認をしておきたいと思います。

### ■ STEP1: 公開パスの確認

Movable Type では、再構築をすることでサイト(HTML など)が作成されます。ですので、 再構築をする前に、そのブログが採るサイトの公開パスを確認しておきます。

ここでは、Movable Type をインストールした際に作成した最初のブログである「My First Blog」の公開パスを確認します。ニュースのブログに関しては、ブログ作成時に既に公開パ スを指定していますので、ここでの確認は省略します。

前回の画面より、今「My First Blog」の管理画面にいますので、そのまま、操作メニューの 「設定」の中の「公開」をクリックします。

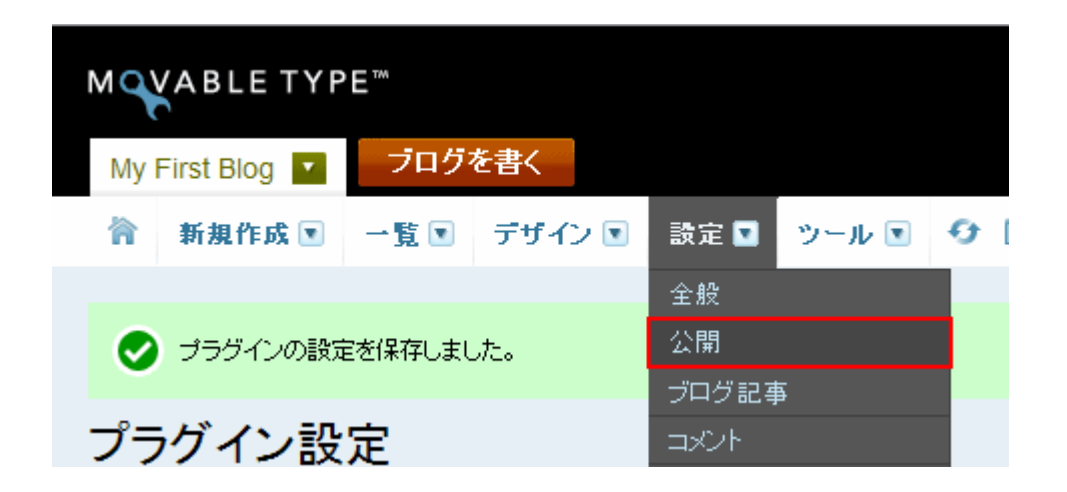

「公開設定」というタイトルのページが表示されますので、「公開パス」のところの「サイト URL」と「サイトパス」を確認します。 (2)の「設置の前に-Comunica Templates のテンプレートについて」で指定したメインのブログ用「サイト URL」を、このページの「サイト URL」の箇所に入力します。
 この場合、サイト URL は、「http://www.yourdomain.com/」、サイトパスは「/home/username/public\_html」となります。

サイトパスは、サーバにおける公開フォルダまでのディレクトリを「/」から始まる絶対パス で指定します。(サイトパスの場合、フォルダの後ろには「/」は付きませんのでご注意くだ さい。)変更が終わりましたら、下方にある「変更を保存」ボタンをクリックします。

| MQVABLE TYPE™              |                                                                              |
|----------------------------|------------------------------------------------------------------------------|
| My First Blog              | ブログを書く                                                                       |
| 🏠 新規作成 💽 🚽                 | 覧 💽 デザイン 🔍 設定 🔍 ツール 🗨 🕑 🗐                                                    |
| 全般<br>公開 ▶                 | 公開設定                                                                         |
| ブログ記事                      | 公開バス                                                                         |
| コメント<br>トラックバック<br>登録 / 認証 | サイトURL http://www.yourdomain.com/<br>▲警告: サイトURLを変更するとブログ内の全てのリンクがリンク切れとなること |
| スパム<br>ウェブサービス             | 公開するURLを入力してください。ファイル名(index.htmlなど)は含めないでください。彼                             |
| カスタムフィールド                  | サイトパス /home/username/public_html<br>▲注:サイトパスを変更した場合にはブログの再構築が必要です。           |

「ブログのアーカイブ設定を保存しました。」というメッセージが出てきますので、これで、 「My First Blog」における「公開パス」の設定終了です。

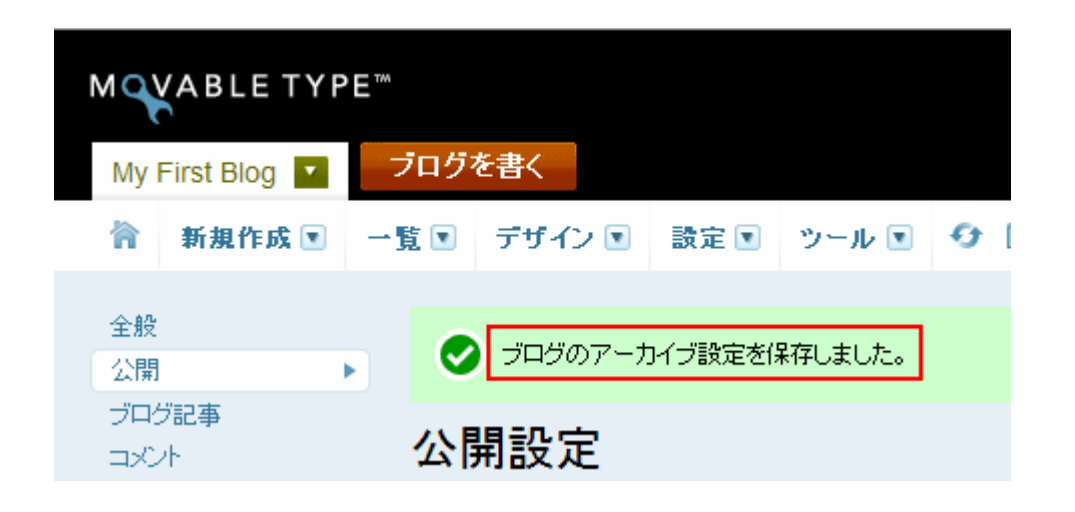

### ■ STEP2: 再構築

ここから最後の段階である「再構築」に入ります。

前回の画面より、今現在、「My First Blog」の管理画面にいますので、まずは「My First Blog」の方から再構築を行います。

操作メニューにあります、「再構築」のボタンをクリックします。

| MQVABLE TYP   | E™   |         |         |        |                |
|---------------|------|---------|---------|--------|----------------|
| My First Blog | ブログマ | を書く     |         |        |                |
| 新規作成 .■       | 一覧 💽 | デザイン 💽  | 設定 💽    | ツール 💽  | <del>0</del> 🗉 |
| 全般<br>公開      |      | ブログのアーナ | ロイブ設定を得 | 存しました。 |                |
| ブログ記事<br>コメント | 公開   | 開設定     |         |        |                |

「My First Blog の再構築」というポップアップウィンドウが現れます。そのウィンドウの 中央部分にあるドロップダウンメニューより「すべてのファイル」を選択し、「再構築」ボタ ンをクリックします。

| 🕹 http://www.yourdomain.com - My First 📃 🗖 🔀 |
|----------------------------------------------|
| MQVABLE TYPE                                 |
| <b>My First Blog</b> の再構築                    |
| <b>再構築</b><br>すべてのファイル ✓                     |
| キャンセル 再構築                                    |
|                                              |
|                                              |
|                                              |
|                                              |
|                                              |
| Done                                         |

「完了」、「My First Blog を再構築しました。」と出ますので、これで再構築の終了です。「閉 じる」ボタンをクリックます。

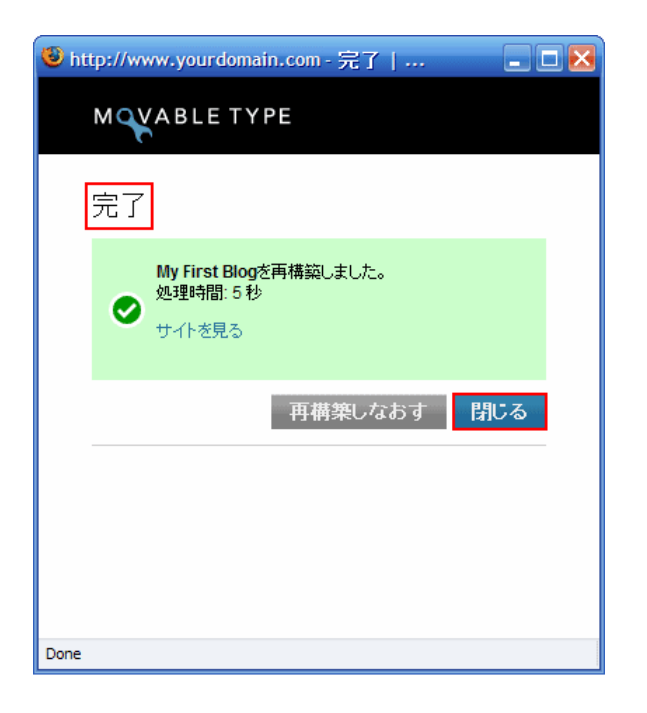

次に、「再構築」したサイトを確認します。元のページの操作メニューにある「サイトの表示」 ボタンをクリックします。

| MQVABLE TYP   | E™                     |  |
|---------------|------------------------|--|
| My First Blog | ブログを書く                 |  |
| 🏠 新規作成 💽      | 一覧 デザイン 🔍 設定 🔍 ツール 🔍 😏 |  |
| 全般<br>公開      | ✓ ブログのアーカイブ設定を保存しました。  |  |
| ブログ記事<br>コメント | 公開設定                   |  |

「My First Blog」のサイトが表示されます。ここでは、まだ、カテゴリやコンテンツが作成 されていない為、サイトの枠のみが表示されています。

| YOUR COMPANY LOGO<br>ビジネスに活用できる、シンプルなデザインで、使いやすいラ   | ンプレートを。                                           | ホーム :: ニュース :: お問い合わせ :: サ<br>このサイト内を検索 | イトマップ 前検索 |
|-----------------------------------------------------|---------------------------------------------------|-----------------------------------------|-----------|
| RSS Feed <u>ニュースの更新情報を取得する</u> <u>サイトの更新情報を取得する</u> | Comunica Templates<br>ビジネスに活用できる、シンプルなデザイシで、使いやすい | AFD/TL-F.S.                             | AKANO     |
| :ホーム:ニュース:お問い合わせ:サイトマップ                             | <u></u> Z                                         |                                         | A RSS     |

### 次に、「ニュース」のブログの再構築に入ります。

Movable Type ロゴの下にあります「My First Blog」をクリックします。ブログ切り替えリ ストが出てきますので、この中から「ニュース」をクリックします。

| MQVABLETY     | PE™    |        |         |     |
|---------------|--------|--------|---------|-----|
| My First Blog | ブログを書く |        |         |     |
| ニュース          |        | 定 💽    | ツール 💌   | 0 E |
| システムメニュー      |        |        |         |     |
| ●新しいブログを作成    |        |        |         |     |
| 公開            |        | 「ブ設定を係 | ¥存しました。 |     |
| ブログ記事<br>コメント | 公開設定   |        |         |     |

「ニュース」の管理画面に切り替わりますので、このページの操作メニューより、「再構築」 ボタンをクリックします。

| MQVABLE TYPE** |      |       |        |      |       |              |
|----------------|------|-------|--------|------|-------|--------------|
| ニュース 🔽         | ブロ   | 」グを書く |        |      |       |              |
| ☆ 新規作          | F成 💽 | 一覧 💽  | デザイン 💽 | 設定 💽 | ツール 💽 | <del>0</del> |
| 金融 公開設定        |      |       |        |      |       |              |
| 公開             | •    |       |        |      |       |              |

「ニュースの再構築」というポップアップウィンドウが現れます。そのウィンドウの中央部 分にあるドロップダウンメニューより「すべてのファイル」を選択し、「再構築」ボタンをク リックします。

| 🖲 http://www.yourdomain.com - ニュース 📃 🗖 🔀 |
|------------------------------------------|
| MQVABLE TYPE                             |
| ニュースの再構築                                 |
|                                          |
| g∧(0))711/                               |
| キャンセル                                    |
|                                          |
|                                          |
|                                          |
|                                          |
|                                          |
|                                          |
|                                          |
| Done                                     |

「完了」、「ニュースを再構築しました。」と出ますので、これで再構築の終了です。「閉じる」 ボタンをクリックます。

| 🧶 http://www.yourdomain.com - 完了   📃 🗆 📐 |
|------------------------------------------|
| MQVABLE TYPE                             |
| 完了                                       |
| ニュースを再構築しました。<br>処理時間:2秒<br>サイトを見る       |
| 再構築しなおす 閉じる                              |
|                                          |
|                                          |
| Done                                     |

次に、「再構築」したサイトを確認します。元のページの操作メニューにある「サイトの表示」 ボタンをクリックします。

| M <b>V</b> ABLE TYPE™ |          |       |        |      |       |              |
|-----------------------|----------|-------|--------|------|-------|--------------|
| ニュ                    | ース 🔽 🗾 ブ | ログを書く |        |      |       |              |
| 冷                     | 新規作成 💽   | 一覧 💽  | デザイン 💽 | 設定 💽 | ツール 💽 | <del>0</del> |
| 金融公開設定                |          |       |        |      |       |              |
| 公開                    |          |       |        |      |       |              |

「ニュース」のブログ(「My First Blog」の「ニュース」というカテゴリ)が表示されます。 ここでは、まだ、コンテンツが作成されていない為、枠のみが表示されています。

| YOUR COMPANY LOGO<br>ビジネスに活用できる、シンプルなデザインで、使いやすいテンプレートを。                          |                  | ホーム ※ ニュース ※ お問い合わせ ※ サイトマ:<br>このサイト内を検索 検: |                |  |
|-----------------------------------------------------------------------------------|------------------|---------------------------------------------|----------------|--|
| RSS Feed                                                                          | <u>ホーム</u> >ニュース |                                             |                |  |
| <ul> <li>S ニュースの更新情報を取得する</li> <li>S サイトの更新情報を取得する</li> </ul>                     | ニュース             |                                             | RSS            |  |
|                                                                                   |                  | ► <u>=スの</u>                                | <u>アーカイブー覧</u> |  |
|                                                                                   |                  |                                             | 🔺 ページトップへ      |  |
| : ホーム : ニュース : お問い合わせ : サイトマップ                                                    |                  |                                             |                |  |
| Copyright ® My First Blog<br>Powered by Movable Type 4.14 Theme by Comunica Templ | ates             |                                             |                |  |

これで、「My First Blog」、「ニュース」のブログ共に、Comunica Templates のテンプレートを無事に設置することができました。リンクなどをクリックして、サイトが正しく動作するかご確認ください。

また、「サイトの構築方法」のドキュメントの方もご参照ください。 お疲れ様でした。